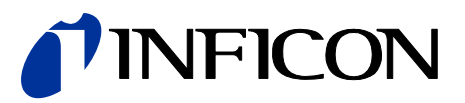

# Single-Channel Controller VGC401

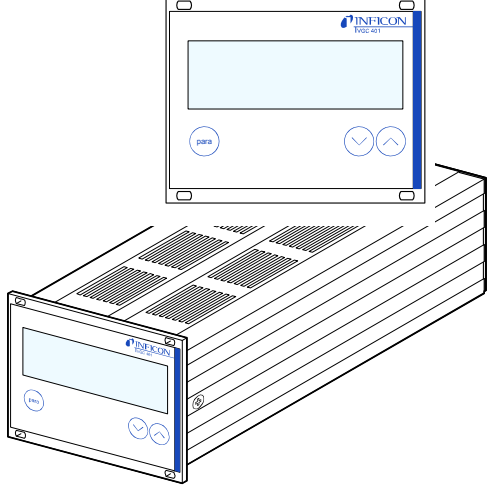

CE

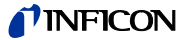

## **Product Identification**

In all communications with INFICON, please specify the information on the product nameplate. For convenient reference copy that information into the space provided below:

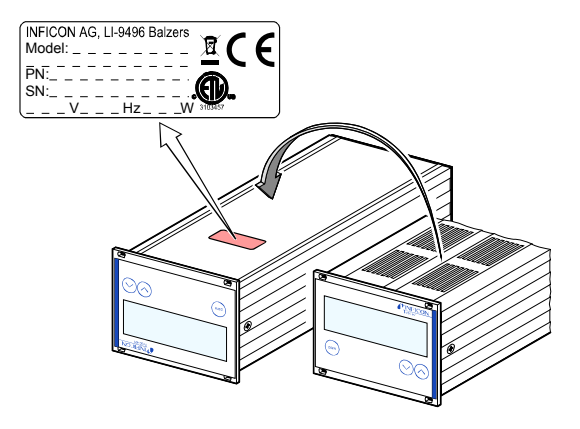

## Validity

This document applies to products with part number 398-010.

The part number (PN) can be taken from the product nameplate.

This document is based on firmware number 302-519-E. If your unit does not work as described in this document, please check that it is equipped with the above firmware version ( $\rightarrow \square$  49).

We reserve the right to make technical changes without prior notice.

All dimensions are indicated in mm.

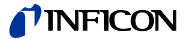

## Intended Use

The VGC401 is used together with INFICON Transmitters (in this document referred to as gauges) for total pressure measurement. All products must be operated in accordance with their respective Operating Manuals.

## **Scope of Delivery**

- 1× Single-Channel Controller
- 1× Power cord
- 1× Rubber bar
- 2× Rubber feet
- 4× Collar screws
- 4× Plastic sleeves
- 1× CD-ROM (Operating Manuals)
- 1× EC Declaration of Conformity
- 1× Installation Manual

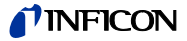

# Contents

| Product Identification<br>Validity                                                                                                    | 2<br>2                                                                |
|----------------------------------------------------------------------------------------------------|-----------------------------------------------------------------------|
| Intended Use<br>Scope of Delivery                                                                                                    | 3<br>3                                                                |
| <ol> <li>Safety</li> <li>Symbols Used</li> <li>Personnel Qualifications</li> <li>General Safety Instructions</li> <li>Liability and Warranty</li> </ol>                                                                                                    | <b>6</b><br>6<br>6<br>7<br>8                                          |
| 2 Technical Data                                                                                                    | 9                                                                     |
| <ul> <li>3 Installation</li> <li>3.1 Personnel</li> <li>3.2 Installation, Setup</li> <li>3.2.1 Rack Installation</li> <li>3.2.2 Installation in a Control Panel</li> <li>3.2.3 Use as Desk-Top Unit</li> <li>3.3 Mains Power Connector</li> <li>3.4 SENSOR Connector</li> <li>3.5 CONTROL Connector</li> <li>3.6 RS232 Interface Connector</li> </ul> | <b>13</b><br>13<br>13<br>13<br>13<br>18<br>19<br>20<br>22<br>23<br>25 |
| <ul> <li>4 Operation</li> <li>4.1 Front Panel</li> <li>4.2 Turning the VGC401 On and Off</li> <li>4.3 Operating Modes</li> <li>4.4 Measurement Mode</li> <li>4.5 Parameter Mode</li> <li>4.5.1 Parameters</li> <li>4.6 Test Mode</li> <li>4.6.1 Parameters</li> <li>4.6.2 Test Programs</li> </ul>                                                    | <b>26</b><br>27<br>27<br>28<br>31<br>34<br>47<br>49<br>50             |
| 5 Communication (Serial Interface)<br>5.1 RS232C Interface<br>5.1.1 Data Transmission<br>5.1.2 Communication Protocol<br>5.2 Mnemonics Mnemonics<br>5.2.1 Measurement Mode<br>5.2.2 Parameter Mode<br>5.2.3 Test Mode<br>5.2.4 Example                                                                                                    | <b>55</b><br>55<br>57<br>59<br>60<br>64<br>71<br>75                   |

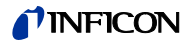

| 6  | Maintenance 76      |    |  |  |  |  |
|----|---------------------|----|--|--|--|--|
| 7  | Troubleshooting     | 77 |  |  |  |  |
| 8  | Repair              | 79 |  |  |  |  |
| 9  | Accessories         | 79 |  |  |  |  |
| 10 | Storage             | 80 |  |  |  |  |
| 11 | Disposal            | 80 |  |  |  |  |
| Ap | opendix             | 81 |  |  |  |  |
| A: | Conversion Tables   | 81 |  |  |  |  |
| B: | Default Parameters  | 82 |  |  |  |  |
| C: | Firmware Update     | 83 |  |  |  |  |
| D: | Literature          | 86 |  |  |  |  |
| E: | Index               | 89 |  |  |  |  |
| E٦ | ETL Certification 9 |    |  |  |  |  |
| E/ |                     |    |  |  |  |  |

For cross-references within this document, the symbol  $(\rightarrow \mathbb{B} XY)$  is used, for cross-references to further documents listed under "Literature", the symbol  $(\rightarrow \square [Z])$ .

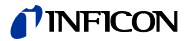

## 1 Safety

#### 1.1 Symbols Used

Symbols for residual risks

TOP DANGER

Information on preventing any kind of physical injury.

# WARNING

Information on preventing extensive equipment and environmental damage.

Caution

Information on correct handling or use. Disregard can lead to malfunctions or minor equipment damage.

Further symbols

The lamp/display is lit.

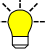

The lamp/display flashes.

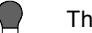

The lamp/display is dark.

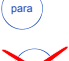

Press the key (example: 'para' key).

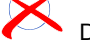

Do not press any key

## 1.2 Personnel Qualifications

## Skilled personnel

All work described in this document may only be carried out by persons who have suitable technical training and the necessary experience or who have been instructed by the end-user of the product.

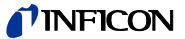

## 1.3 General Safety Instructions

Adhere to the applicable regulations and take the necessary precautions for all work you are going to do and consider the safety instructions in this document.

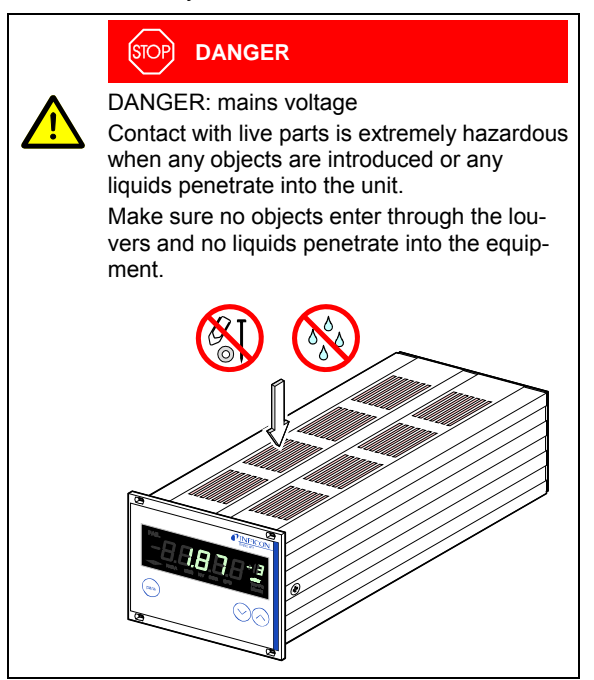

Disconnecting device

The disconnecting device must be readily identifiable and easily reached by the user.

To disconnect the controller from mains, you must unplug the mains cable.

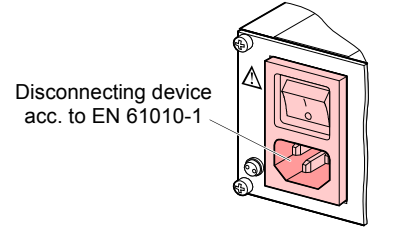

Communicate the safety instructions to all other users.

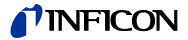

## 1.4 Liability and Warranty

INFICON assumes no liability and the warranty becomes null and void if the end-user or third parties

- disregard the information in this document
- use the product in a non-conforming manner
- make any kind of interventions (modifications, alterations etc.) on the product
- use the product with accessories not listed in the corresponding documentation.

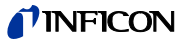

# 2 Technical Data

| Mains specifications | Voltage<br>Frequency<br>Power consumption<br>Overvoltage category<br>Protection class<br>Connection    | 90 :<br>50 (<br>≤30 V/<br>II<br>1<br>Europo<br>tor IEC         | 250 VAC<br>60 Hz<br>A<br>ean appliance connec-<br>C 320 C14                                                                   |
|----------------------|----------------------------------------------------------------------------------------------------|----------------------------------------------------------------|----------------------------------------------------------------------------------------------------|
| Ambiance             | Temperature<br>storage<br>operation<br>Relative humidity<br>Use<br>Pollution degree<br>Protection type | -20<br>+ 5<br>≤80%<br>decrea<br>indoor<br>max. a<br>II<br>IP30 | . +60 °C<br>. +50 °C<br>up to +31 °C,<br>asing to 50% at +40 °C<br>s only<br>altitude 2000 m NN                               |
| Compatible gauges    | Number                                                                                                 | 1                                                              |                                                                                                    |
|                      | Compatible types<br>Pirani                                                                             |                                                                | (PSG400, PSG400-S,<br>PSG100-S, PSG101-S,<br>PSG500, PSG500-S,<br>PSG502-S, PSG510-S,<br>PSG512-S, PSG550,<br>PSG552, PSG554) |
|                      | Pirani/Capacitive                                                                                      | PCG                                                            | (PCG400, PCG400-S,<br>PCG550, PCG552,<br>PCG554)                                                                              |
|                      | Cold cathode                                                                                           | PEG                                                            | (PEG100)                                                                                                    |
|                      | Cold cathode/Pirani                                                                                    | MPG                                                            | (MPG400, MPG401)                                                                                                    |
|                      | Hot cathode                                                                                            | BAG                                                            | (BAG100-S, BAG101-S)                                                                                                    |
|                      | Hot cathode/Pirani                                                                                     | BPG<br>HPG                                                     | (BPG400, BPG402)<br>(HPG400)                                                                                                  |
|                      | Capacitive                                                                                             | CDG                                                            | (CDG025, CDG025D,<br>CDG045, CDG045-H,<br>CDG045D, CDG100,<br>CDG100D, CDG160D)                                               |
|                      | TripleGauge™<br>Hot cathode/Pirani/                                                                    |                                                                |                                                                                                    |
|                      | Capacitive                                                                                             | BCG                                                            | (BCG450)                                                                                                    |

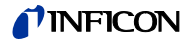

| Gauge connection   | Number                                          | 2 (parallel)                                                                                                    |  |  |  |
|--------------------|-------------------------------------------------|----------------------------------------------------------------------------------------------------|--|--|--|
|                    |                                                 | Caution                                                                                                    |  |  |  |
|                    | SENSOR connector                                | Do not connect more than one gauge at the same time.<br>15-pin D-Sub, female<br>RJ45 (FCC68), female<br>(pin assignment $\rightarrow$ $\cong$ 23) |  |  |  |
| Operation          | Front panel<br>HOST (remote control)            | via 3 keys<br>via RS232C interface                                                                                                    |  |  |  |
| Measurement values | Measurement ranges                              | depending on gauge $(\rightarrow \square [1] \dots [21])$                                                                                         |  |  |  |
|                    | Measurement error<br>gain error<br>offset error | ≤0.02% FSr<br>≤0.05% FSr                                                                                                    |  |  |  |
|                    | Measurement rate<br>analog<br>digital           | 100 / s<br>50 / s (BPG, HPG, BCG,<br>CDGxxxD <sup>1</sup> )                                                                                       |  |  |  |
|                    | Display rate                                    | 10 / s (BAG)<br>10 / s                                                                                                    |  |  |  |
|                    | slow<br>normal (nor)<br>fast                    | 750 ms (f <sub>g</sub> = 0.2 Hz)<br>150 ms (f <sub>g</sub> = 1 Hz)<br>20 ms (f <sub>g</sub> = 8 Hz)                                               |  |  |  |
|                    | Pressure units                                  | mbar, Pa, Torr, Micron                                                                                                    |  |  |  |
|                    | Zero adjust                                     | for linear gauges                                                                                                    |  |  |  |
|                    | Correction factor                               | for logarithmic gauges 0.10 10.00                                                                                                    |  |  |  |
|                    | A/D converters                                  | resolution >0.001% FSr                                                                                                    |  |  |  |
|                    |                                                 | (The measurement values of<br>BPG, HPG, BCG, BAG and<br>CDGxxxD are transmitted<br>digitally.)                                                    |  |  |  |
|                    | <sup>1)</sup> CDG025D, CDG045D, CDG             | G100D, CDG160D                                                                                                    |  |  |  |

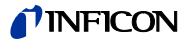

| Gauge supply             | Voltage<br>Current<br>Power consumption<br>Fuse protection | +24 VDC ±5%<br>750 mA<br>18 W<br>900 mA with PTC element,<br>self-resetting after turning the<br>VGC401 off or disconnecting<br>the gauge |
|--------------------------|------------------------------------------------------------|----------------------------------------------------------------------------------------------------|
| Switching function       | Number<br>Reaction delay                                   | 1<br>≤10 ms if switching threshold<br>close to measurement value<br>(for larger differences con-<br>sider filter time constant).          |
|                          | Adjustment range                                           | depending on gauge $(\rightarrow \square [1] \dots [21])$                                                                                 |
|                          | Hysteresis                                                 | ≥1% FSr for linear gauges<br>≥10% of measurement value<br>for logarithmic gauges                                                          |
| Switching function relay | Contact type<br>Load max.                                  | floating changeover contact<br>60 VDC, 1 A (ohmic)<br>30 VAC, 2 A (ohmic)                                                                 |
|                          | Service life<br>mechanic<br>electric                       | 10 <sup>8</sup> cycles<br>10 <sup>5</sup> cycles (at maximum load)                                                                        |
|                          | Contact positions                                          | $\rightarrow$ $\cong$ 24                                                                                                    |
|                          | CONTROL connector                                          | 9-pin D-Sub, male (pin assignment $\rightarrow$ 🖹 24)                                                                                     |
| Error signal             | Number                                                     | 1                                                                                                    |
|                          | Reaction time                                              | ≤20 ms                                                                                                    |
| Error signal relay       | Contact type<br>Load max.                                  | floating normally open contact<br>60 VDC, 1 A (ohmic)<br>30 VAC, 2 A (ohmic)                                                              |
|                          | Service life<br>mechanic<br>electric                       | 10 <sup>8</sup> cycles<br>10 <sup>5</sup> cycles (at maximum load)                                                                        |
|                          | Contact positions                                          | → 🖹 24                                                                                                    |
|                          | CONTROL connector                                          | 9-pin D-Sub, male (pin assignment $\rightarrow B$ 24)                                                                                     |

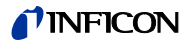

| Analog output | Number<br>Voltage range<br>Internal resistance<br>Measurement signal<br>vs. pressure<br>CONTROL connector | 1<br>0 +10 V<br>660 Ω<br>depending on gauge<br>(→ □ [1] [21])<br>9-pin D-Sub, male<br>(pin assignment → □ 24)                     |  |  |
|---------------|----------------------------------------------------------------------------------------------------|----------------------------------------------------------------------------------------------------|--|--|
| Interface     | Standard<br>Protocol                                                                                      | RS232C<br>ACK/NAK, ASCII with<br>3-character mnemonics,<br>bi-directional data flow,<br>8 data bits, no parity bit,<br>1 stop bit |  |  |
|               | RS232C<br>Transmission rate<br>RS232 connector                                                            | only TXD and RXD used<br>9600, 19200, 38400 baud<br>9-pin D-Sub, female<br>(pin assignment $\rightarrow \square$ 25)              |  |  |

Dimensions [mm]

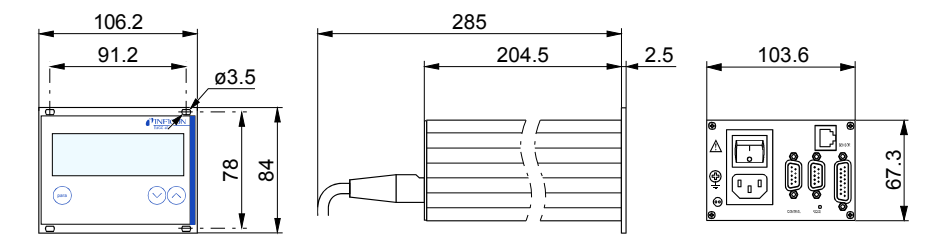

Use

For incorporation into a rack or control panel or as desk-top unit

Weight

0.85 kg

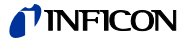

# **3** Installation

#### 3.1 Personnel

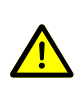

#### **Skilled personnel**

The unit may only be installed by persons who have suitable technical training and the necessary experience.

#### 3.2 Installation, Setup

The VGC401 is suited for incorporation into a 19" rack or a control panel or for use as desk-top unit.

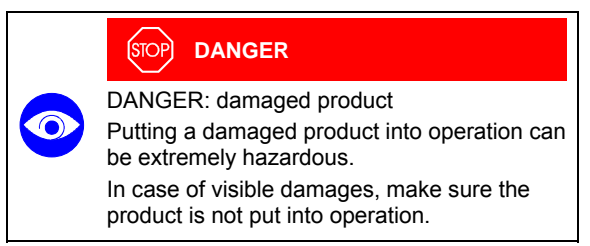

#### 3.2.1 Rack Installation

The VGC401 is designed for installation into a 19" rack chassis adapter according to DIN 41 494. For this purpose, four collar screws and plastic sleeves are supplied with it.

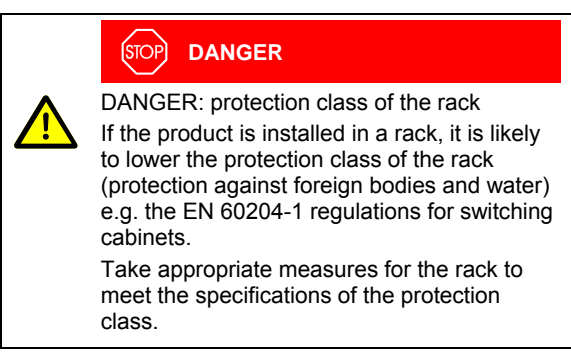

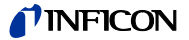

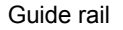

In order to reduce the mechanical strain on the front panel of the VGC401, preferably equip the rack chassis adapter with a guide rail.

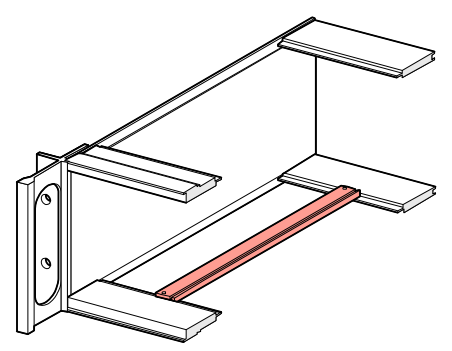

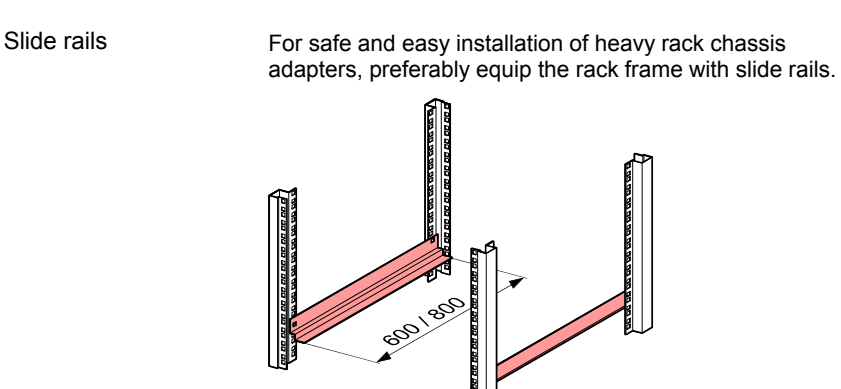

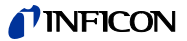

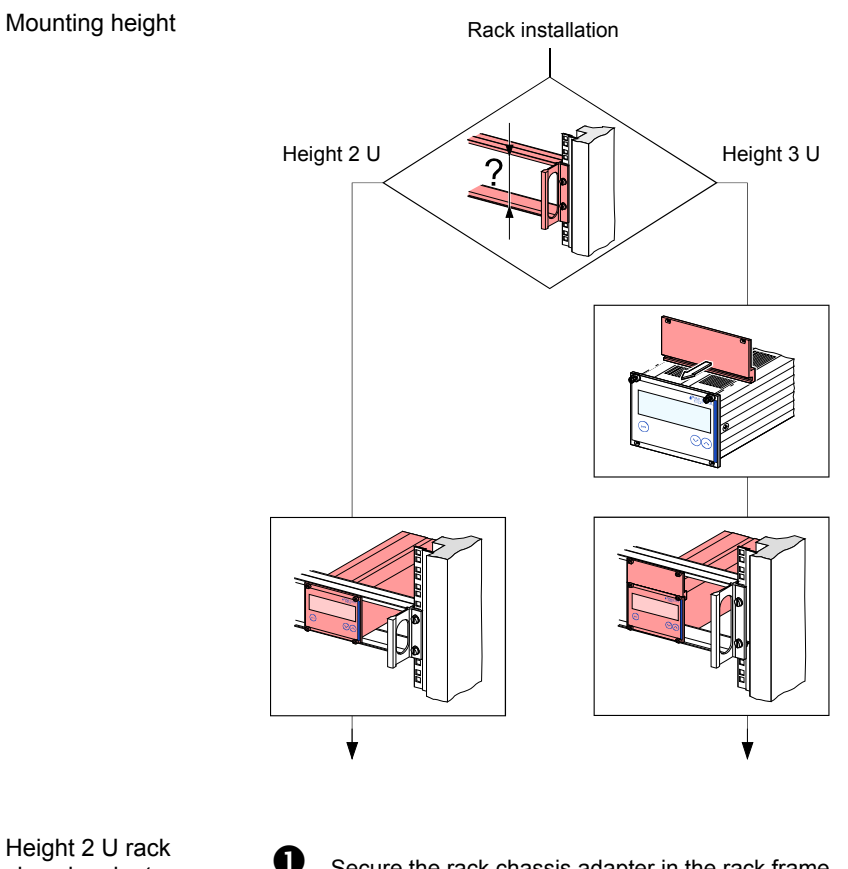

Height 2 U rack chassis adapter

∕l₀<sub>C</sub>

Secure the rack chassis adapter in the rack frame.

The admissible maximum ambient temperature ( $\rightarrow$  ) must not be exceeded neither the air circulation obstructed.

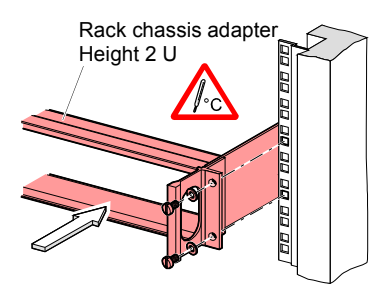

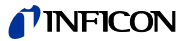

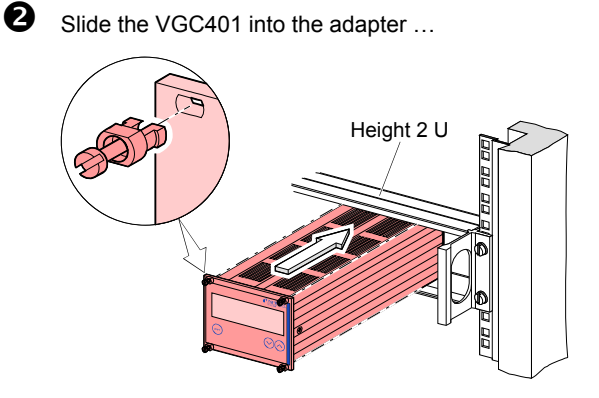

... and fasten the VGC401 to the rack chassis adapter using the screws supplied with it.

# Height 3 U rack chassis adapter

For incorporation into a 19" rack chassis adapter, height 3, an adapter panel (incl. two collar screws and plastic sleeves) is available ( $\rightarrow \square$  79).

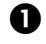

Secure the rack adapter in the rack frame.

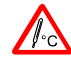

The admissible maximum ambient temperature ( $\rightarrow$   $\square$  9) must not be exceeded neither the air circulation obstructed.

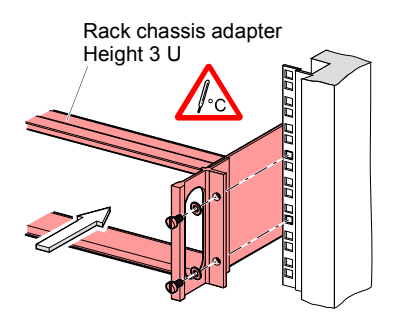

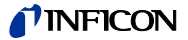

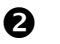

Mount the adapter panel as upper extension to the front panel of the VGC401 using the screws supplied with the adapter panel.

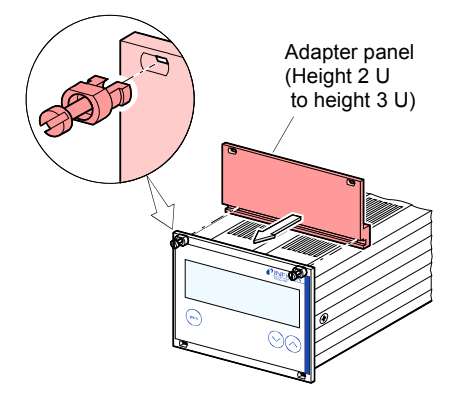

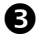

Slide the VGC401 into the rack chassis adapter ...

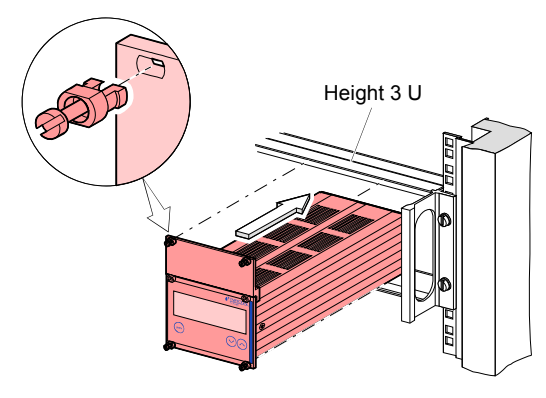

...and fasten the adapter panel to the rack chassis adapter using the screws supplied with the VGC401.

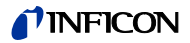

#### 3.2.2 Installation in a Control Panel

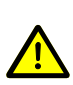

(STOP) DANGER

DANGER: protection class of the control panel

If the product is installed in a rack, it is likely to lower the protection class of the rack (protection against foreign bodies and water) e.g. according to the EN 60204-1 regulations for switching cabinets.

Take appropriate measures for the control panel to meet the specifications of the protection class.

For mounting the VGC401 into a control panel, the following cut-out is required:

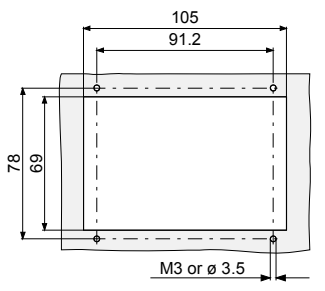

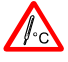

The admissible maximum ambient temperature  $(\rightarrow \square 9)$  must not be exceeded neither the air circulation obstructed.

For reducing the mechanical strain on the front panel, preferably support the unit.

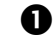

Slide the VGC401 into the cut-out of the control panel ...

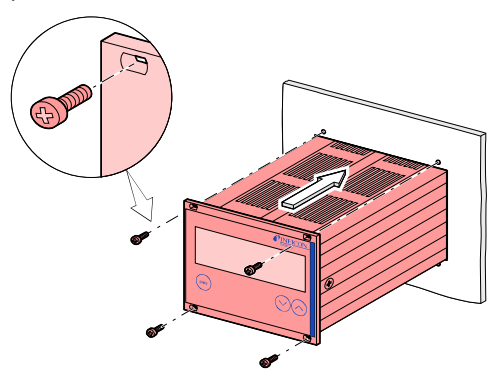

... and secure it with four M3 or equivalent screws.

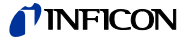

#### 3.2.3 Use as Desk-Top Unit

The VGC401 is also suited for use as desk-top unit. For this purpose, two self-adhesive rubber feet as well as a slip-on rubber bar are supplied with it.

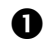

Stick the two supplied rubber feet to the rear part of the bottom plate ...

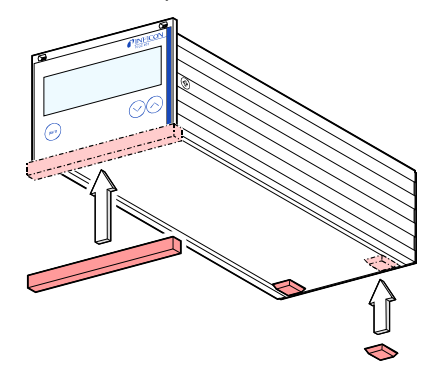

... and slip the supplied rubber bar onto the bottom edge of the front panel.

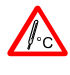

Select a location where the admissible maximum ambient temperature ( $\rightarrow \square 9$ ) is not exceeded (e.g. due to sun irradiation).

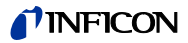

## 3.3 Mains Power Connector

DANGER: line voltage Incorrectly grounded products can be extremely hazardous in the event of a fault. Use only a 3-conductor power cable (3×1.5 mm<sup>2</sup>) with protective ground. The power connector may only be plugged into a socket with a protective ground. The protecttion must not be nullified by an extension cable without protective ground.

DANGER

The unit is supplied with a 2.5 m power cord. If the mains cable is not compatible with your system, use your own, suitable cable with protective ground.

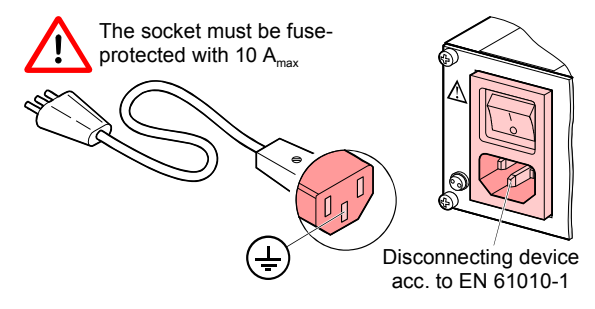

If the unit is installed in a switch cabinet, the mains voltage should be supplied and turned on via a central power distributor.

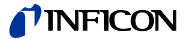

## Grounding

On the rear of the unit, there is a screw which can be used to connect the unit to ground, e.g. using the grounding of the pumping station.

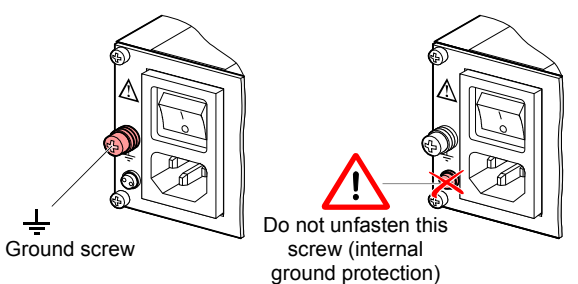

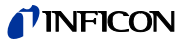

## 3.4 SENSOR Connector

The VGC401 is equipped with two different gauge connectors.

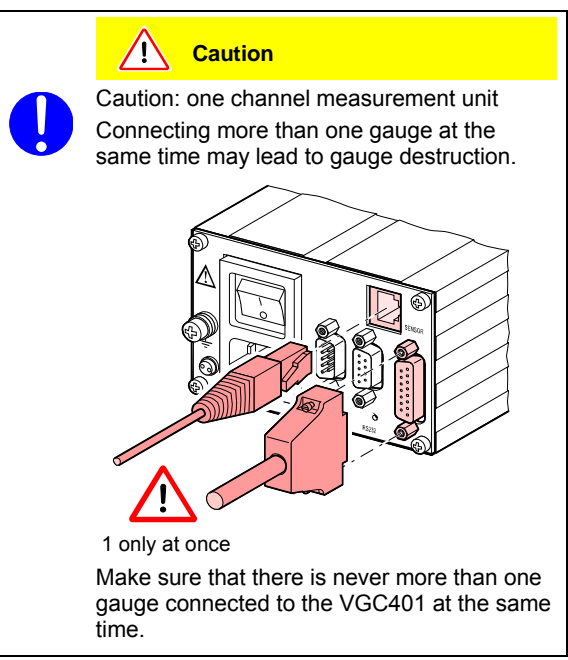

Connect the gauge to one of the two SENSOR connectors on the rear of the unit. Use a screened 1:1 cable (electromagnetic compatibility). Make sure the gauge is compatible ( $\rightarrow \mathbb{D}$  9).

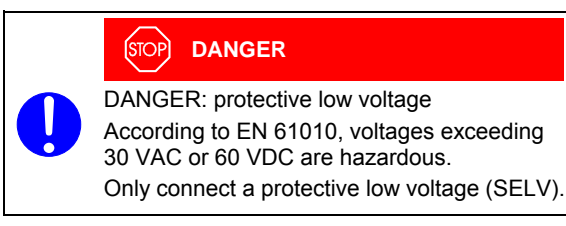

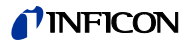

# Pin assignment SENSOR

Pin assignment of the 8-pin RJ45 appliance connector:

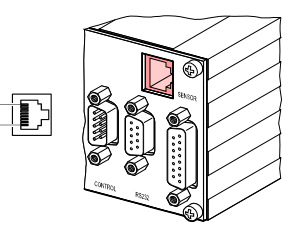

| Pin | Signal         |                       |
|-----|----------------|-----------------------|
| 4   | Identification |                       |
| 1   | Supply         | +24 VDC               |
| 2   | Supply common  | GND                   |
| 3   | Signal input   | (Measurement signal+) |
| 5   | Signal common  | (Measurement signal-) |
| 6   | Status         |                       |
| 7   | HV_L           |                       |
| 8   | HV_H           |                       |

Pin assignment of the female 15-pin D-Sub appliance connector:

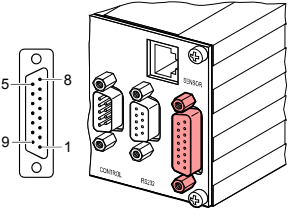

| Pin  | Signal                              |
|------|-------------------------------------|
| 10   | Identification                      |
| 8    | Supply for BPG, HPG, BCG and BAG    |
| 11   | Supply for CDG                      |
| 5    | Supply common GND                   |
| 2    | Signal input (Measurement signal+)  |
| 12   | Signal common (Measurement signal-) |
| 3    | Status                              |
| 1    | Emission status                     |
| 7    | Degas                               |
| 4    | HVH                                 |
| 13   | RXD                                 |
| 14   | TXD                                 |
| 15   | Screening = chassis                 |
| 6, 9 | not connected                       |

### 3.5 CONTROL Connector

This connector allows to read the measurement signal, to evaluate state of the floating switching function and error contacts, and to activate/deactivate the high vacuum measurement circuit (only for PEG cold cathode gauge and BAG ionization vacuum gauge).

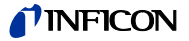

Þ

Connect the peripheral components to the CONTROL connector on the rear of the unit. Use a screened cable (electromagnetic compatibility).

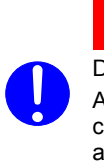

STOP DANGER

DANGER: protective low voltage According to EN 61010, voltages exceeding 30 VAC or 60 VDC are hazardous.

Only connect a protective low voltage (SELV).

Pin assignment Contact positions CONTROL

Pin assignment of the male 9-pin D-Sub appliance connector:

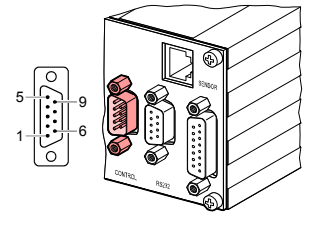

| Pin                                       | Signal                                                                                                    |                                                                 |                                     |  |  |  |  |
|-------------------------------------------|----------------------------------------------------------------------------------------------------|-----------------------------------------------------------------|-------------------------------------|--|--|--|--|
| 1<br>7                                    | Analog output 0<br>Chassis = GND                                                                                                    | Analog output 0 +10 VDC<br>Chassis = GND                        |                                     |  |  |  |  |
| 5                                         | HV_H on +24 V<br>off 0 V                                                                                                    | ,                                                               |                                     |  |  |  |  |
|                                           | The control over this operation.                                                                                                    | signal is placed                                                | superior to the key                 |  |  |  |  |
| 4<br>3<br>2                               | Pressure be threshold                                                                                                    | Pressure below Pressure above threshold or pov supply turned of |                                     |  |  |  |  |
|                                           | Error signal                                                                                                    | ,                                                               |                                     |  |  |  |  |
| 9<br>8                                    | No error                                                                                                    |                                                                 | Error or power<br>supply turned off |  |  |  |  |
|                                           | Supply for relays with higher switching power                                                                                                    |                                                                 |                                     |  |  |  |  |
| 6<br>7                                    | +24 VDC, 200 mA<br>Chassis = GND<br>+24 VDC, 200 mA<br>Chassis = GND<br>+24 VDC, 200 mA<br>Chassis = Chassis + 24 VDC, 200 mA<br>Chassis = Chassis + 24 VDC, 200 mA<br>Chassis + 24 VDC, 200 mA<br>Chassis + 24 VDC, 200 mA |                                                                 |                                     |  |  |  |  |
| The analog output (pin 1) differ from the |                                                                                                    |                                                                 |                                     |  |  |  |  |

The analog output (pin 1) differ from the displayed value by no more than ±50 mV.

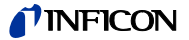

# **3.6 RS232 Interface** Connector The RS232C interface allows for operating the VGC401 via a HOST or terminal. It can also be used for updating the firmware (→ 🗎 83).

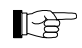

Connect the serial interface to the RS232 connector on the rear of the unit using your own, screened (electromagnetic compatibility) cable.

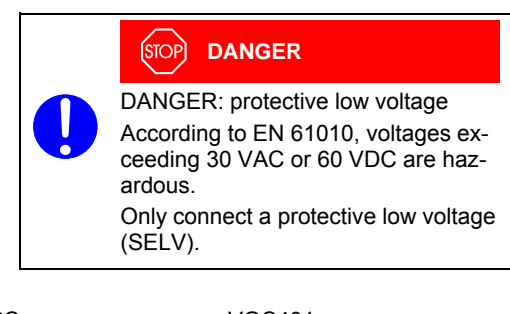

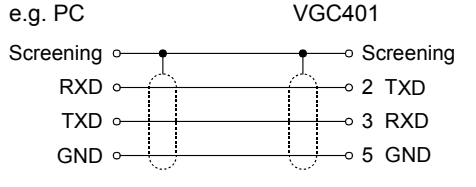

(Minimum configuration)

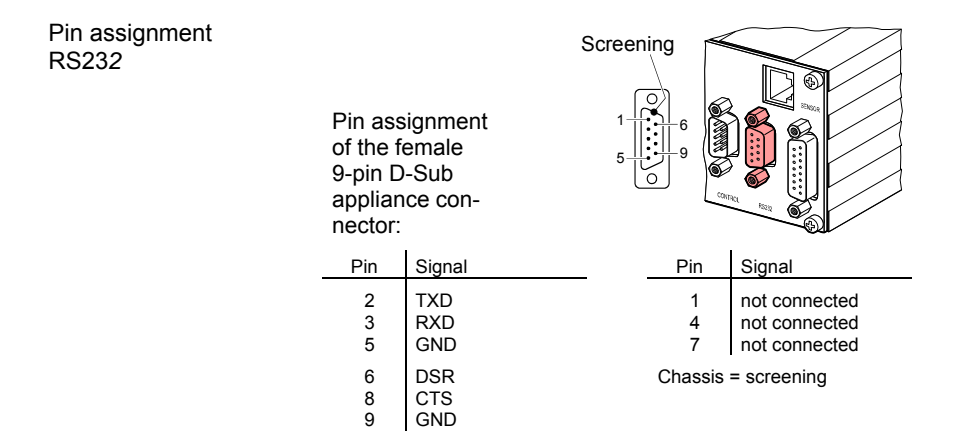

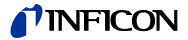

# 4 Operation

#### 4.1 Front Panel

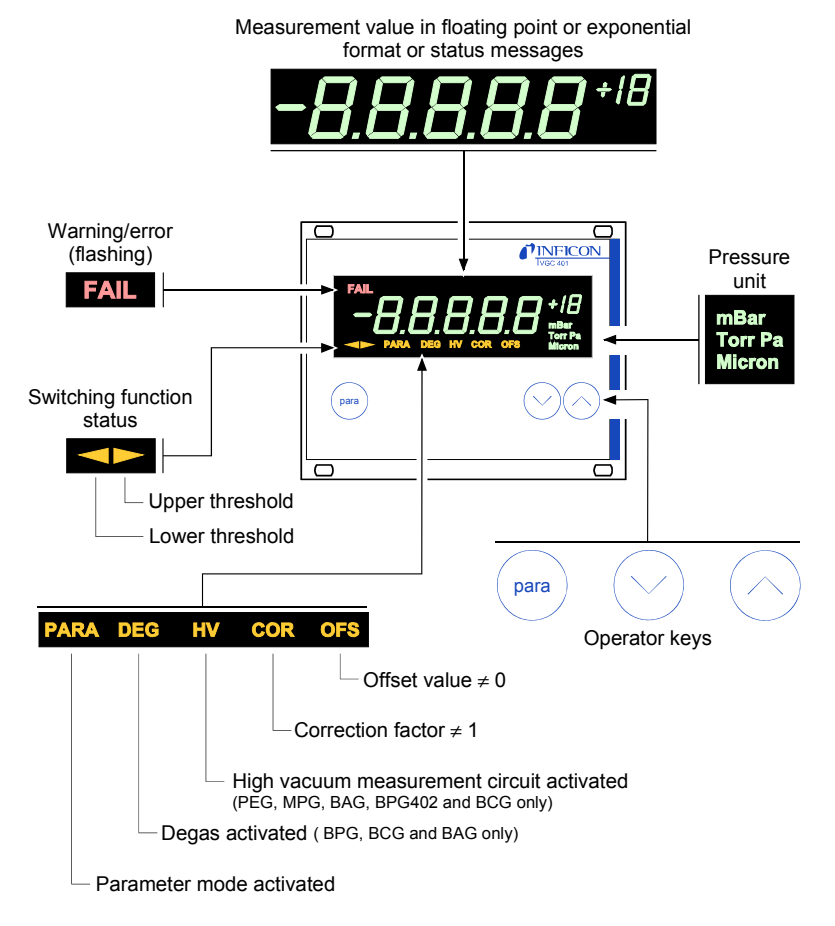

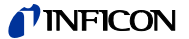

# 4.2 Turning the Make sure the VGC401 is correctly installed and the specifications in the Technical Data are met. VGC401 On and Off Turning the VGC401 on The power switch is on the rear of the unit. Turn the VGC401 on with the power switch (or centrally, via a switched power distributor, if the unit is incorporated in a rack). After power on, the VGC401 ... automatically performs a self-test identifies the connected gauge · activates the parameters that were in effect before the last power off switches to the Measurement mode adapts the parameters if required (if another gauge) was previously connected). Turning the VGC401 off Turn the VGC401 off with the power switch (or centrally, via a switched power distributor, if the unit is incorporated in a rack). Wait at least 10 s before turning the VGC401 on again in order for it to correctly initialize itself.

## 4.3 Operating Modes

The VGC401 works in the following operating modes:

- Program transfer mode for updating the firmware (→ ■ 83)

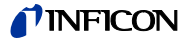

# 4.4 Measurement Mode

The Measurement mode is the standard operating mode of the VGC401. Measurement values and status messages as well as the gauge identification are displayed in this mode.

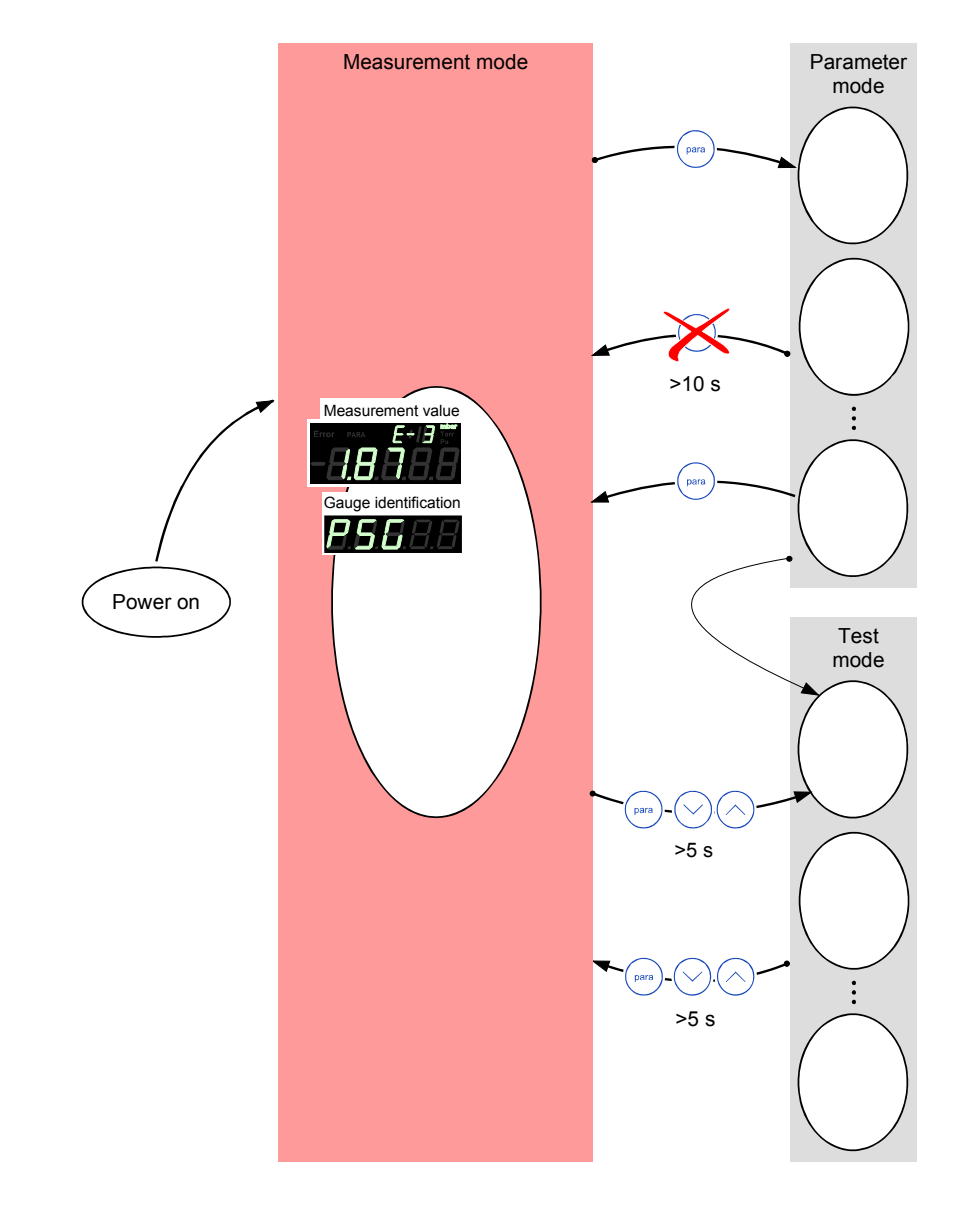

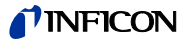

Turning the gauge on and off

Available for:

- D Pirani
- (PSG) □ Pirani/Capacitive (PCG)
- ☑ Cold cathode (PEG)
- □ Cold cathode/Pirani (MPG)
- M Hot cathode

Hot cathode/Pirani

- (BAG)
  - (BPG, HPG)

(CDG)

- □ Capacitive
- □ Hot cathode/Pirani/Capacitive (BCG)

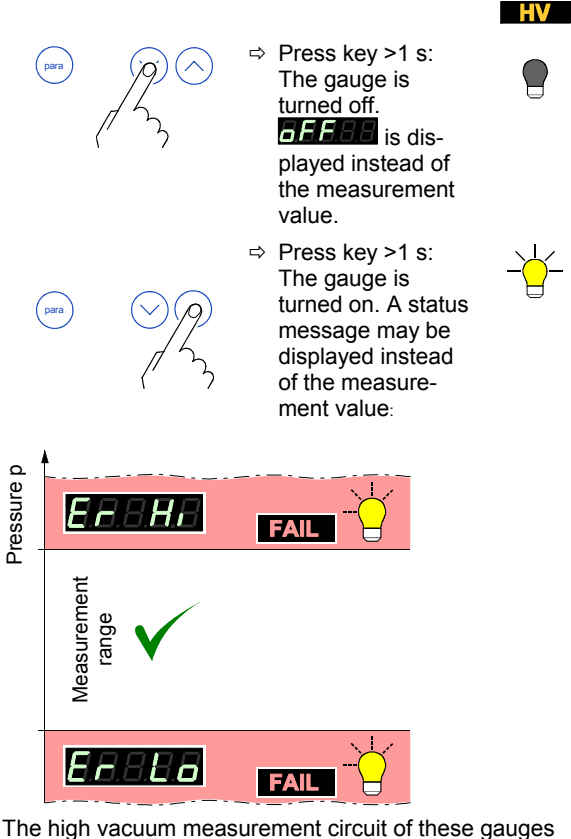

can be activated in both, the Measurement and the Parameter mode ( $\rightarrow \blacksquare 43$ ).

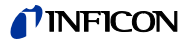

# Displaying the gauge identification

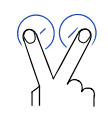

⇒ Press keys >0.5 s: The type of the connected gauge is automatically identified and displayed for 5 s:

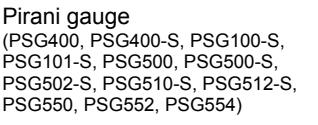

Pirani/Capacitive gauge (PCG400, PCG400-S, PCG550, PCG552, PCG554)

Cold cathode gauge (PEG100)

para

Cold cathode/Pirani gauge (MPG400, MPG401)

Hot cathode gauge (BAG100-S, BAG101-S)

Hot cathode/Pirani gauge (BPG400)

Hot cathode/Pirani gauge (BPG402)

Hot cathode/Pirani gauge (HPG400)

Hot cathode/Pirani/Capacitive gauge (BCG450)

Linear gauge (capacitive. analog) (CDG025, CDG045, CDG045-H, CDG100)

Linear gauge (capacitive. digital) (CDG025D, CDG045D, CDG100D, CDG160D)

No gauge connected (no Sensor)

Connected gauge cannot be identified (no Identifier)

Getting to the Parameter mode

Getting to the Test mode

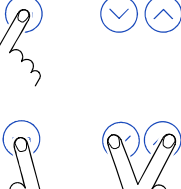

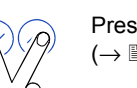

Press keys >5 s  $(\rightarrow B 47)$ 

→ 🖹 31

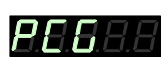

756

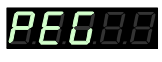

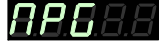

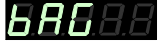

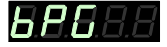

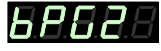

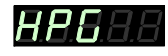

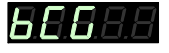

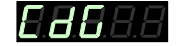

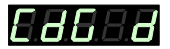

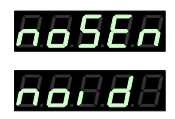

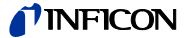

# 4.5 Parameter Mode

The Parameter mode is used for displaying, editing and entering parameter values.

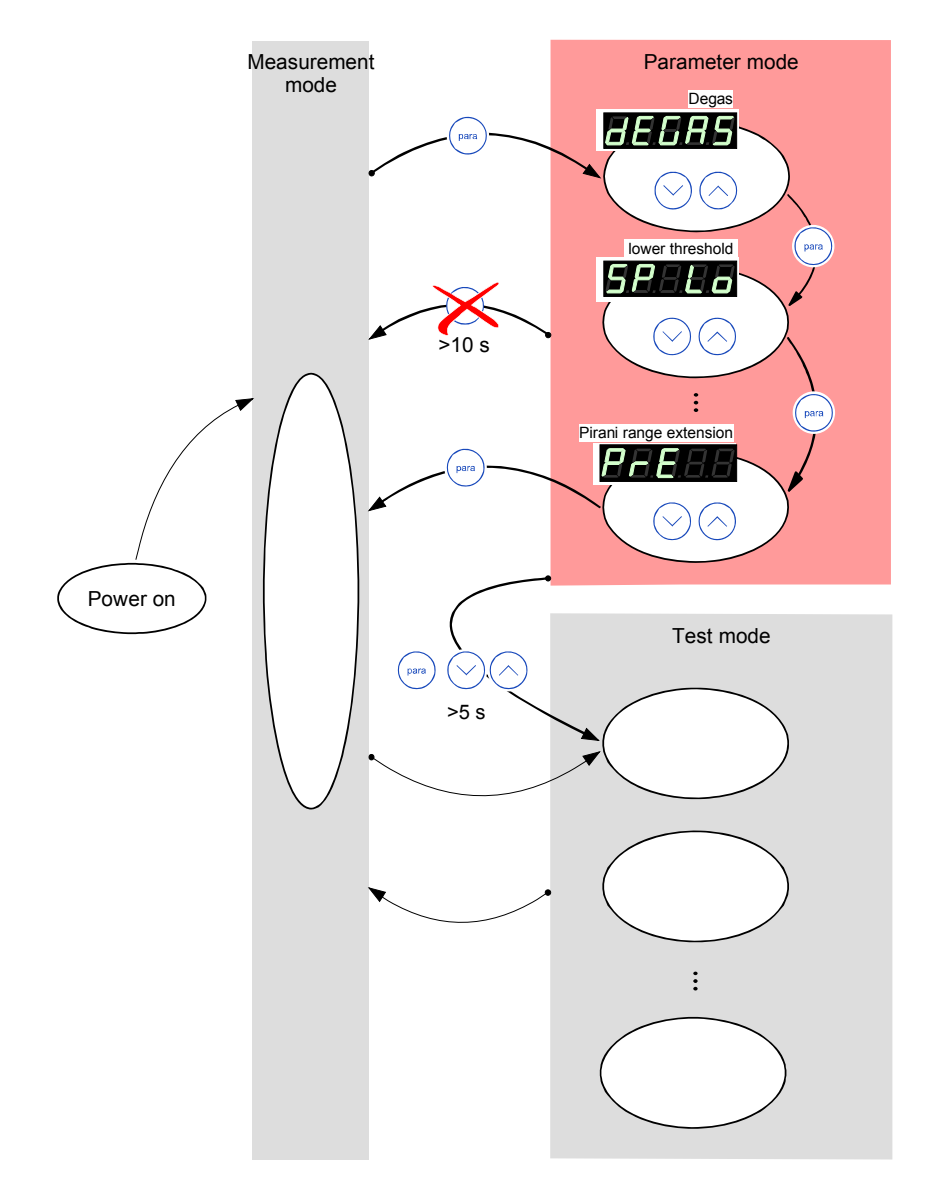

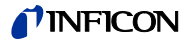

Selecting a parameter

⇒ The name of the parameter

is displayed as long as the key is pressed or at least for 2 s.

Afterwards, the currently valid parameter value is displayed.

Some parameters are not available for all gauge types. They are only displayed if available.

|                | $\rightarrow$ | 34           | 34           | 38           | 38           | 41           | 41           | 42           | 43           | 44           | 44           | 45           | 45          | 46           |
|----------------|---------------|--------------|--------------|--------------|--------------|--------------|--------------|--------------|--------------|--------------|--------------|--------------|-------------|--------------|
|                |               |              | BB           |              |              |              |              |              |              |              |              |              |             |              |
|                |               | BS           | BB           | 88           | 88           | <b>B</b> :B  | 88           | <b>B</b> .8  | $H_{\Box}$   | BB           | $B^{\Box}$   | 88           | 88          | 88           |
| Availab<br>for | le            | BBB          | <b>5</b> .8  | E.S.A        | 888          | BBB          | 893          | B.B.B        | HBB          | 9 H B        | BBB          | EBB          | E.B.B       | BBB          |
| <u> </u>       | .8.8          | -            | $\checkmark$ | —            | -            | $\checkmark$ | $\checkmark$ | $\checkmark$ | —            | $\checkmark$ | $\checkmark$ | -            | —           | $\checkmark$ |
| PEE            | .8.8          | -            | $\checkmark$ | Ι            | _            | $\checkmark$ | $\checkmark$ | $\checkmark$ | Ι            | $\checkmark$ | $\checkmark$ | _            | Ι           | $\checkmark$ |
| PEE            | .8.8          | _            | $\checkmark$ | I            | _            | $\checkmark$ | $\checkmark$ | $\checkmark$ | <b>~</b>     | $\checkmark$ | $\checkmark$ | -            | I           | _            |
| APE            | .8.8          | _            | $\checkmark$ | I            | _            | $\checkmark$ | $\checkmark$ | $\checkmark$ | I            | $\checkmark$ | $\checkmark$ | _            |             | _            |
| 6PE            | .8.8          | $\checkmark$ | $\checkmark$ | I            | _            | $\checkmark$ | $\checkmark$ | _            | I            | $\checkmark$ | $\checkmark$ | _            | I           | _            |
| 6PE            | <b>.8</b> .8  | $\checkmark$ | $\checkmark$ |              | _            | $\checkmark$ | $\checkmark$ | _            |              | $\checkmark$ | $\checkmark$ | $\checkmark$ | <b>&gt;</b> | _            |
| HPE            | .8.8          | _            | $\checkmark$ | I            | _            | $\checkmark$ | $\checkmark$ | _            | Ι            | $\checkmark$ | $\checkmark$ | _            | I           | _            |
| 686            | .8.8          | $\checkmark$ | $\checkmark$ | _            | _            | $\checkmark$ | $\checkmark$ | _            | $\checkmark$ | $\checkmark$ | $\checkmark$ | _            |             | _            |
| 888            | .8.8          | -            | $\checkmark$ | $\checkmark$ | $\checkmark$ | $\checkmark$ | _            | $\checkmark$ | -            | _            | $\checkmark$ | _            | _           | _            |
| 888            | 1.8. <b>8</b> | -            | $\checkmark$ | $\checkmark$ | $\checkmark$ | $\checkmark$ | —            | $\checkmark$ | -            | -            | $\checkmark$ | _            | -           | _            |
| B.E.E          | .8.8          | ✓            | $\checkmark$ | -            | -            | $\checkmark$ | $\checkmark$ | -            | -            | $\checkmark$ | $\checkmark$ | $\checkmark$ | -           | -            |

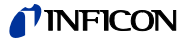

Editing the parameter value

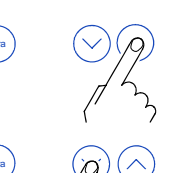

⇒ Press key <1 s: The value is increased/ decreased by 1 increment.

Press key >1 s: The value is increased/ decreased continuously.

Modifications of parameters come into effect immediately and are stored automatically. Exceptions are mentioned under the corresponding parameters.

Loading the default parameters

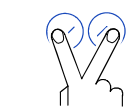

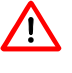

Loading of the default parameter settings is irreversible.

Getting to the Test mode

Press keys >5 s  $(\rightarrow \blacksquare 47)$ 

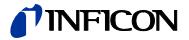

#### 4.5.1 Parameters

Degas

Contamination deposits on the electrode system of Hot cathode gauges may cause instabilities of the measurement values. The Degas function allows to clean the electrode system.

BAG10X and BPG402 gauges: The Degas function acts only upon the active filament.

Available for:

|              | Pirani                        | (PSG) |
|--------------|-------------------------------|-------|
|              | Pirani/Capacitive             | (PCG) |
|              | Cold cathode                  | (PEG) |
|              | Cold cathode/Pirani           | (MPG) |
| $\checkmark$ | Hot cathode                   | (BAG) |
| $\checkmark$ | Hot cathode/Pirani            | (BPG) |
|              | Hot cathode/Pirani            | (HPG) |
|              | Capacitive                    | (CDG) |
| $\checkmark$ | Hot cathode/Pirani/Capacitive | (BCG) |

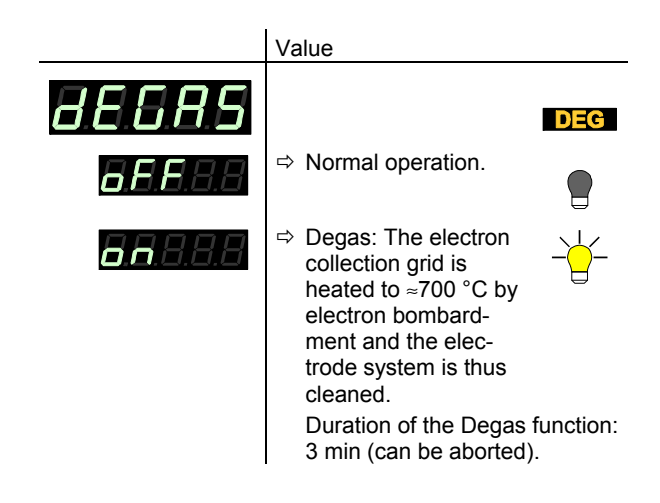

Lower/upper switching threshold The VGC401 has a switching function with two adjustable thresholds. The status of the switching function is displayed on the front panel ( $\rightarrow$  1 26) and can be evaluated via the floating contact at the CONTROL connector ( $\rightarrow$  1 23).

# **NFICON**

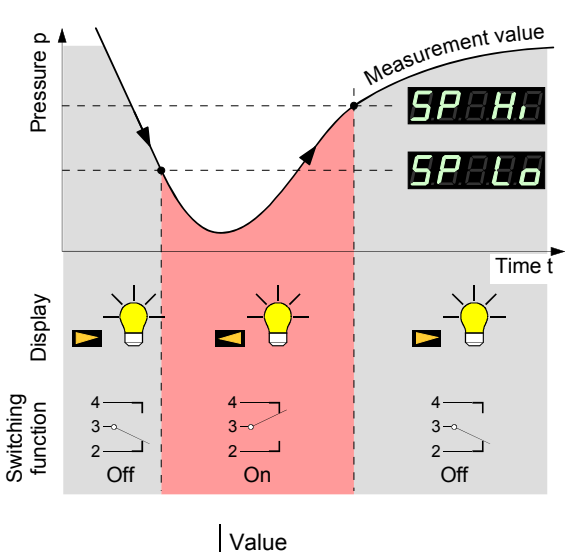

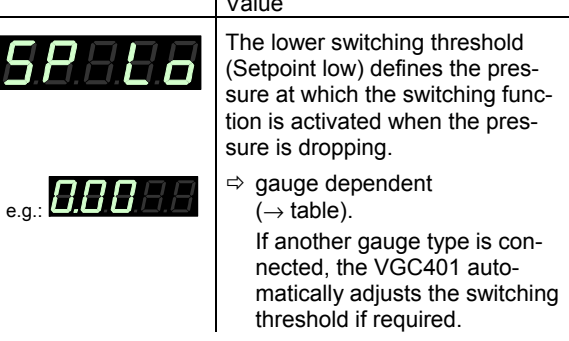

# TINFICON

|                   | lower<br>threshold<br>limit<br><b>58886</b> | upper<br>threshold<br>limit<br><b>58866</b> |
|-------------------|---------------------------------------------|---------------------------------------------|
| <b>8.5.6</b> .8.8 | 2×10 <sup>-3*)</sup>                        | 5×10 <sup>2</sup>                           |
| <b>8.6.6</b> .8.8 | 2×10 <sup>-3*)</sup>                        | 1.5×10 <sup>3</sup>                         |
| <b>8.6.6</b> .8.8 | 1×10 <sup>-9</sup>                          | 1×10 <sup>-2</sup>                          |
| <b>886</b> 88     | 5×10-9                                      | 1×10 <sup>3</sup>                           |
| 6 <b>86</b> 88    | 1×10 <sup>-8</sup>                          | 1×10 <sup>3</sup>                           |
| 68688             | 1×10 <sup>-8</sup>                          | 1×10 <sup>3</sup>                           |
| HB688             | 1×10⁻ <sup>6</sup>                          | 1×10 <sup>3</sup>                           |
| 6 <b>86</b> 88    | 1×10 <sup>-10</sup>                         | 1×10 <sup>-1</sup>                          |
| 68688             | FSr / 1000                                  | FSr                                         |
| 68688             | FSr / 1000                                  | FSr                                         |
| <b>6.6.6</b> .8.8 | 1×10⁻ <sup>8</sup>                          | 1.5×10 <sup>3</sup>                         |

all values in mbar, Cor = 1

<sup>\*)</sup> 2×10<sup>-4</sup> mbar, if PrE is activated ( $\rightarrow$  ille 46)

The minimum hysteresis between the upper and lower switching threshold is at least 10% of the lower threshold or 1% of the set full scale value. If the value of the minimum hysteresis drops below these values, the upper threshold is automatically adjusted. This prevents unstable states.

|                  | Value                                                                                                    |
|------------------|----------------------------------------------------------------------------------------------------|
| <u>5.8.8.8.8</u> | The upper switching threshold<br>(Setpoint high) defines the pres-<br>sure at which the switching func-<br>tion is deactivated when the pres-<br>sure is rising.  |
| e.g.:            | <ul> <li>⇒ gauge dependent<br/>(→ table).</li> <li>If another gauge type is connected, the VGC401 automatically adjusts the threshold<br/>if required.</li> </ul> |
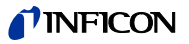

|                    |          | lower<br>threshold<br>limit<br><b>58.011</b> 0 | upper<br>threshold<br>limit<br><b>GPBHB</b> |
|--------------------|----------|------------------------------------------------|---------------------------------------------|
| 85688              |          | +10% lower threshold                           | 5×10 <sup>2</sup>                           |
| <b>8.6.6</b> .8.8  |          | +10% lower threshold                           | 1.5×10 <sup>3</sup>                         |
| <b>8.6.6</b> .8.8  |          | +10% lower threshold                           | 1×10 <sup>-2</sup>                          |
| <b>8.8.6</b> .8.8  | plo      | +10% lower threshold                           | 1×10 <sup>3</sup>                           |
| 6. <b>8.6</b> .8.8 | resho    | +10% lower threshold                           | 1×10 <sup>3</sup>                           |
| 68688              | ver th   | +10% lower threshold                           | 1×10 <sup>3</sup>                           |
| H.B.6.8.8          | <u>0</u> | +10% lower threshold                           | 1×10 <sup>3</sup>                           |
| 5 <b>86</b> 88     |          | +10% lower threshold                           | 1×10⁻¹                                      |
| 6.8.6.8.8          |          | +1% measurement<br>range (FSr)                 | FSr                                         |
| 68688              |          | +1% measurement<br>range (FSr)                 | FSr                                         |
| 6.6.6.8.8          |          | +10% lower threshold                           | 1.5×10 <sup>3</sup>                         |

all values in mbar, Cor = 1

P

The minimum hysteresis between the upper and lower switching threshold is at least 10% of the lower threshold or 1% of the set full scale value. This prevents unstable states.

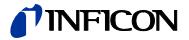

Measurement range of capacitive gauges

The full scale value of the measurement range (Full Scale range) of the linear gauges has to be defined by the user; the full scale value of logarithmic gauges is automatically recognized.

Available for:

| Pirani                        | (PSG)                                                                                                    |
|-------------------------------|----------------------------------------------------------------------------------------------------|
| Pirani/Capacitive             | (PCG)                                                                                                    |
| Cold cathode                  | (PEG)                                                                                                    |
| Cold cathode/Pirani           | (MPG)                                                                                                    |
| Hot cathode                   | (BAG)                                                                                                    |
| Hot cathode/Pirani            | (BPG, HPG)                                                                                                    |
| Capacitive                    | (CDG)                                                                                                    |
| Hot cathode/Pirani/Capacitive | (BCG)                                                                                                    |
|                               | Pirani<br>Pirani/Capacitive<br>Cold cathode<br>Cold cathode/Pirani<br>Hot cathode<br>Hot cathode/Pirani<br>Capacitive<br>Hot cathode/Pirani/Capacitive |

|                                  | Value                                                                                                    |
|----------------------------------|----------------------------------------------------------------------------------------------------|
| <b>8.5.</b> 8.8.8                |                                                                                                    |
| e.g.:                            | ➡ 0.01 mbar<br>0.01 Torr, 0.02 Torr, 0.05 Torr<br>0.10 mbar, 0.25 mbar, 0.50 mbar<br>0.10 Torr, 0.25 Torr, 0.50 Torr |
|                                  | 1 mbar, 2 mbar, 5 mbar<br>1 Torr, 2 Torr, 5 Torr                                                                     |
|                                  | 10 mbar, 20 mbar, 50 mbar<br>10 Torr, 20 Torr, 50 Torr                                                               |
|                                  | 100 mbar, 200 mbar, 500 mbar<br>100 Torr, 200 Torr, 500 Torr                                                         |
|                                  | 1000 mbar, 1100 mbar<br>1000 Torr                                                                                    |
|                                  | 2 bar, 5 bar, 10 bar, 50 bar                                                                                         |
| Conversion table $\rightarrow A$ | nnendix 🖹 81                                                                                                    |

Conversion table  $\rightarrow$  Appendix, 🗎 81

Offset correction of the controller

For displaying the offset correction and zero adjustment of the gauge and adjustment to the currently measured value (in the range -5 ... +110% of the full scale setting).

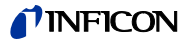

Available for:

|   | Pirani              | (PSG)      |
|---|---------------------|------------|
|   | Pirani/Capacitive   | (PCG)      |
|   | Cold cathode        | (PEG)      |
|   | Cold cathode/Pirani | (MPG)      |
|   | Hot cathode         | (BAG)      |
|   | Hot cathode/Pirani  | (BPG, HPG) |
| _ | <b>a</b>            |            |

- ☑ Capacitive (CDG)
- □ Hot cathode/Pirani/Capacitive (BCG)

When the offset correction is activated, the stored offset value is subtracted from the actual measurement value. This allows measuring relative to a reference pressure.

The offset correction affects:

- It the displayed measurement value
- □ the displayed threshold value of the switching functions
- $\label{eq:control} \begin{array}{l} \square & \mbox{the analog output at the CONTROL connector} \\ (\rightarrow \ensuremath{\,\mathbb{D}}\ 23) \end{array}$

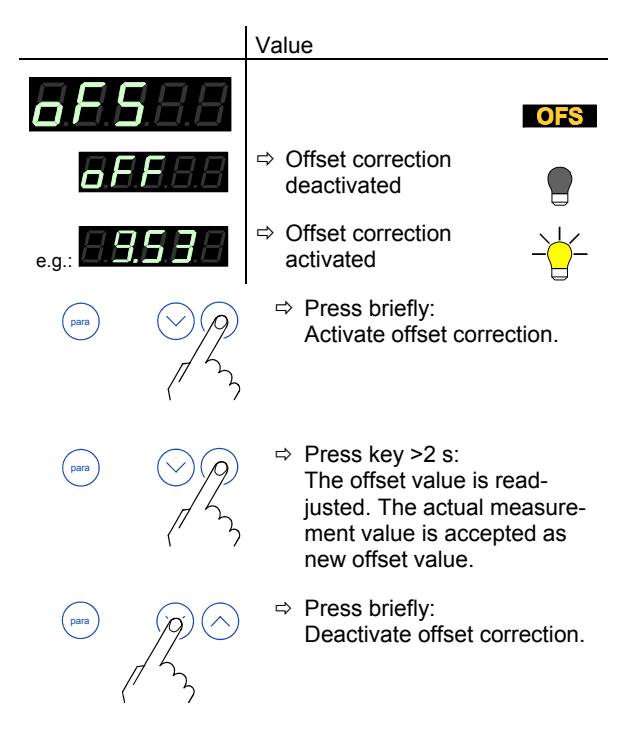

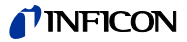

Zero adjustment of the gauge

| Δναί | ماطوا | for  |
|------|-------|------|
| Avai | lable | 101. |

|              | Pirani                        | (PSG)      |
|--------------|-------------------------------|------------|
|              | Pirani/Capacitive             | (PCG)      |
|              | Cold cathode                  | (PEG)      |
|              | Cold cathode/Pirani           | (MPG)      |
|              | Hot cathode                   | (BAG)      |
|              | Hot cathode/Pirani            | (BPG, HPG) |
| $\checkmark$ | Capacitive                    | (CDG)      |
|              | Hot cathode/Pirani/Capacitive | (BCG)      |

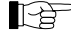

First adjust the gauge and then the controller.

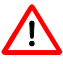

When the zero of the gauge is readjusted, the offset correction must be deactivated.

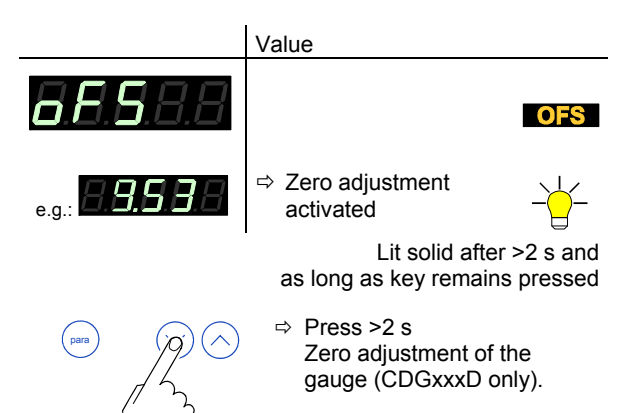

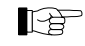

After adjusting the zero point, a zero value is displayed. Due to the measuring resolution of the CDG (noise, drift), a zero with plus/minus several digits are displayed.

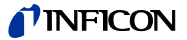

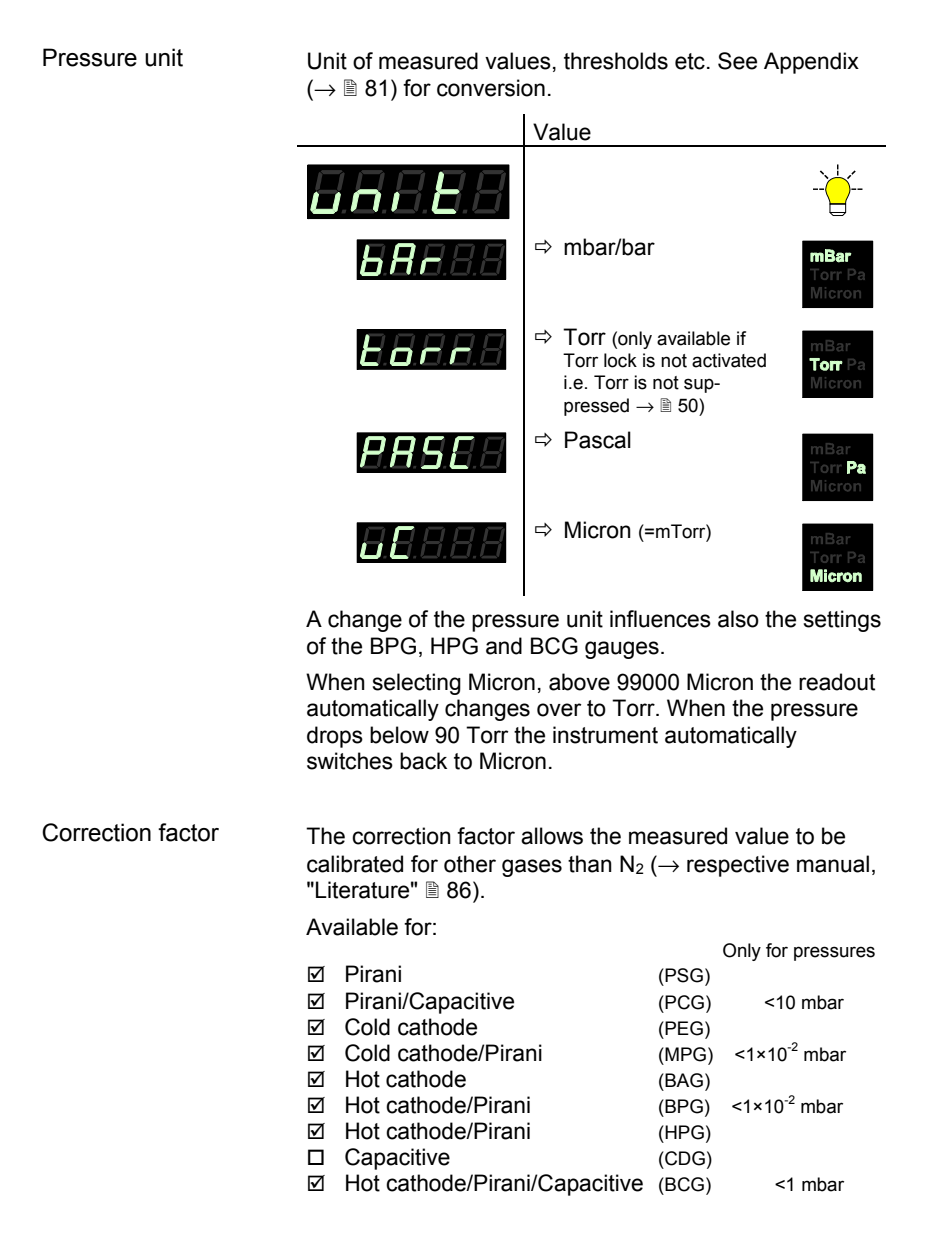

## **NFICON**

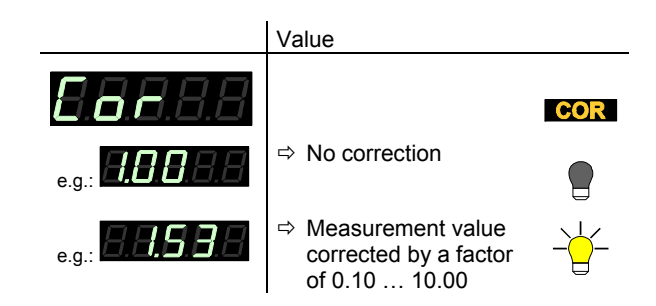

Measurement value filter

The measurement value filter permits a better evaluation of unstable or disturbed measuring signals.

The filter affects:

- ☑ the displayed measurement value
- □ the analog output
- □ the digitally transmitted measurement value of the Hot cathode gauges BPG, HPG, BCG and BAG

|                   | Value                                                                                                    |  |
|-------------------|----------------------------------------------------------------------------------------------------|--|
| <b>8</b> .8.8.8.8 |                                                                                                    |  |
| BBSEB             | ⇒ Fast:<br>The VGC401 responds quickly<br>to fluctuations in measured<br>values. As a result, it will be<br>more sensitive to disturbed<br>measurement signals. |  |
|                   | Pressure p                                                                                                    |  |
|                   | NAMANANANA MANY                                                                                                    |  |
|                   | Here and the second second second second second second second second second second second second second second                                                  |  |
|                   | Time t                                                                                                    |  |

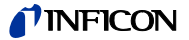

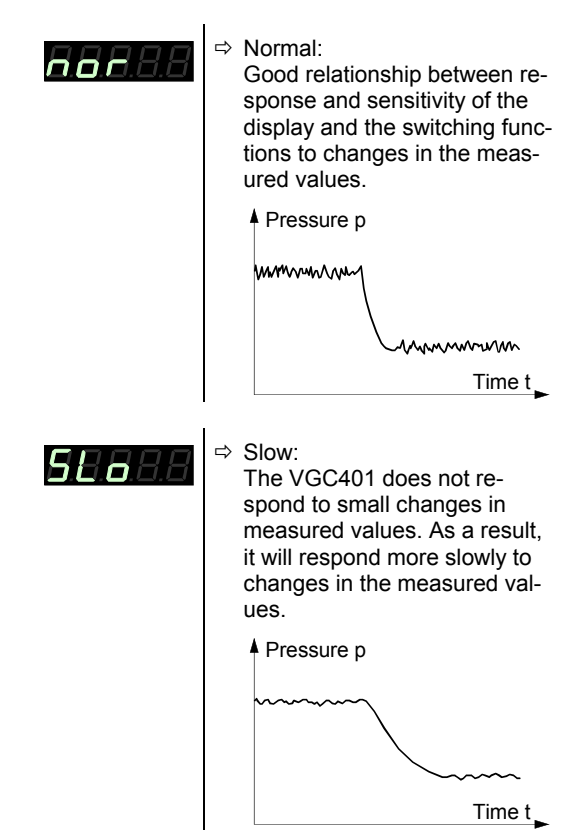

Turning the gauge on/off

Activating/deactivating the high vacuum measurement circuit ( $\rightarrow$  also B 29).

Available for:

|              | Pirani              | (PSG)      |
|--------------|---------------------|------------|
|              | Pirani/Capacitive   | (PCG)      |
| $\checkmark$ | Cold cathode        | (PEG)      |
|              | Cold cathode/Pirani | (MPG)      |
| $\checkmark$ | Hot cathode         | (BAG)      |
|              | Hot cathode/Pirani  | (BPG, HPG) |
|              | Capacitive          | (CDG)      |
|              |                     |            |

□ Hot cathode/Pirani/Capacitive (BCG)

## **NFICON**

|                   | Value                                                 |    |
|-------------------|-------------------------------------------------------|----|
| 88688             |                                                       | HV |
| <b>8.8</b> .8.8.8 | ➡ High vacuum meas-<br>urement circuit acti-<br>vated |    |
| <b>8.6.6</b> .8.8 | High vacuum meas-<br>urement circuit de-<br>activated |    |

Display resolution (digits)

Display resolution of measured values.

|       | Value                                                                                            |                          |
|-------|--------------------------------------------------------------------------------------------------|--------------------------|
| 88688 |                                                                                                  |                          |
| 88886 | <ul> <li>⇒ Display</li> <li>rounded to one decimal digit</li> <li>or two integrals</li> </ul>    | 1997 - 149 E+13<br>- 2,9 |
| 88886 | <ul> <li>⇒ Display</li> <li>rounded to two decimal digits</li> <li>or three integrals</li> </ul> |                          |

When the PrE ( $\rightarrow$  B 46) is ON and the pressure is in the range p<1.0E-4 mbar the display resolution of the PSG and PCG Gauges is reduced by one decimal digit.

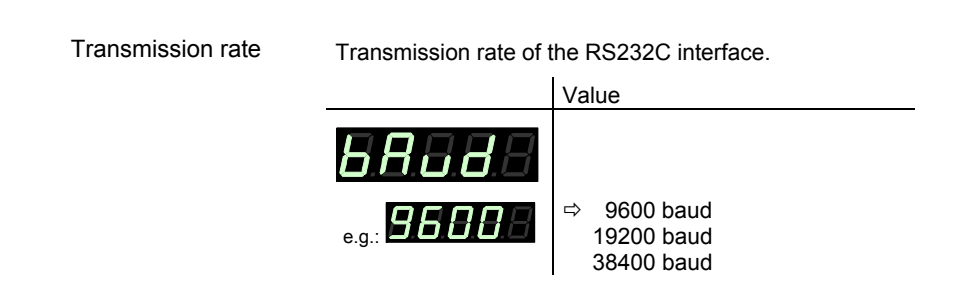

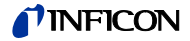

| Emission | Switching the emissio<br>Available for:<br>Pirani<br>Pirani/Capacitive<br>Cold cathode<br>Cold cathode/Pira<br>Hot cathode/Piran<br>Capacitive<br>Hot cathode/Piran | n on and off.<br>ni<br>i/Capacitive | (PSG)<br>(PCG)<br>(PEG)<br>(MPG)<br>(BAG)<br>(BPG402 only)<br>(CDG)<br>(BCG) |
|----------|----------------------------------------------------------------------------------------------------|-------------------------------------|------------------------------------------------------------------------------|
|          |                                                                                                    | Value                               |                                                                              |
|          | <b>8.8.</b> 8.8.8                                                                                                    |                                     |                                                                              |
|          | 88888                                                                                                    | ⇒ the emission and off aut gauge    | on is switched on tomatically by the                                         |
|          | 88888                                                                                                    | ➡ the emission and off by           | on is switched on<br>the user                                                |
| Filament | Means of selection                                                                                                    |                                     |                                                                              |
|          | Available for:<br>Pirani<br>Pirani/Capacitive<br>Cold cathode<br>Cold cathode<br>Hot cathode/Piran<br>Capacitive<br>Hot cathode/Piran                               | ni<br>i<br>i/Capacitive             | (PSG)<br>(PEG)<br>(MPG)<br>(BAG)<br>(BPG402 only)<br>(CDG)<br>(BCG)          |
|          |                                                                                                    | Value                               |                                                                              |
|          | <b>8</b> .8.8.8.8                                                                                                    |                                     |                                                                              |
|          | <i>R</i>                                                                                                    | ⇒ the gauge nates betw              | automatically alter-<br>veen the filaments                                   |
|          | 8.8.8.8.8                                                                                                    | ⇒ filament 1                        | aktive                                                                       |

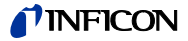

## Pirani range extension

The display and setpoint adjustment range can be extended.

Available for:

|              |                                       | Measurement range                  |  |
|--------------|---------------------------------------|------------------------------------|--|
| $\checkmark$ | Pirani Gauge                          | (PSG) 5×10 <sup>-5</sup> 1000 mbar |  |
| $\checkmark$ | Pirani Capacitance Gauge              | (PCG) 5×10 <sup>-5</sup> 1500 mbar |  |
|              | Cold Cathode Gauge                    | (PEG)                              |  |
|              | Cold cathode/Pirani                   | (MPG)                              |  |
|              | Hot cathode                           | (BAG)                              |  |
|              | Hot cathode/Pirani                    | (BPG, HPG)                         |  |
|              | Capacitive                            | (CDG)                              |  |
| _            | List anthony is (Disput) (Compatition | (500)                              |  |

□ Hot cathode/Pirani/Capacitive (BCG)

|                   | Value                                                                                                    |  |  |  |
|-------------------|----------------------------------------------------------------------------------------------------|--|--|--|
| <b>8 8.8</b> .8.8 |                                                                                                    |  |  |  |
| <b>8.8.8</b> .8.8 | ⇔ Default.                                                                                                    |  |  |  |
| <b>0.0</b> .8.8.8 | ⇒ Display extended to<br>5×10 <sup>-5</sup> mbar, setpoint adjust-<br>ment range extended to<br>2×10 <sup>-4</sup> mbar. |  |  |  |
|                   | <ul> <li>Activate/deactivate the<br/>Pirani range extension.</li> </ul>                                                  |  |  |  |
| para ()           | $\supset$                                                                                                    |  |  |  |
| 13                |                                                                                                    |  |  |  |

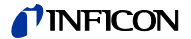

## 4.6 Test Mode

The Test mode is used for displaying, editing and entering special parameter values for testing the VGC401.

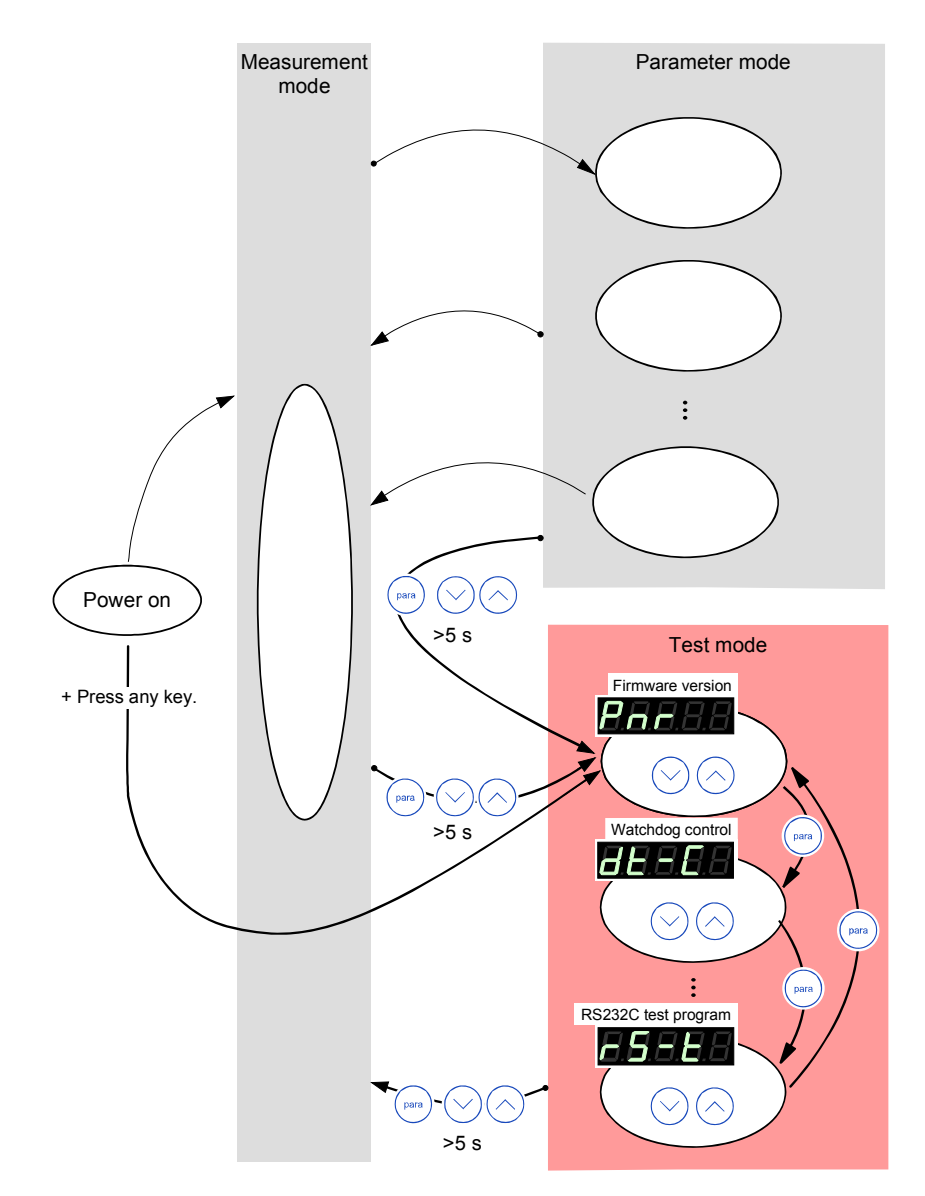

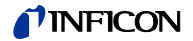

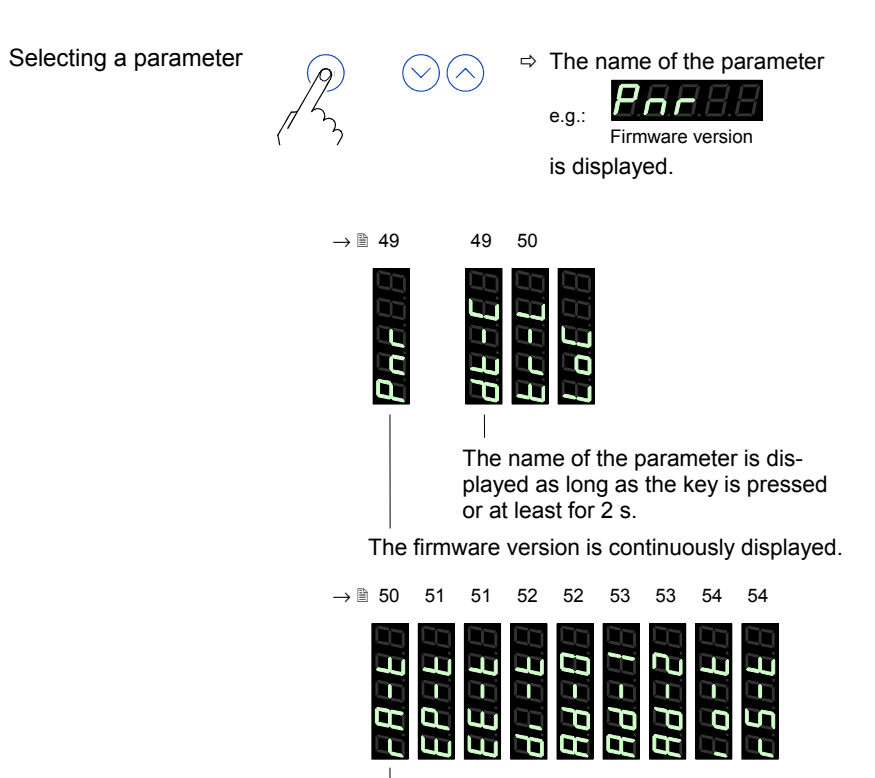

The name of the test program is displayed until it is started.

⇒ Increase/decrease the value by the defined increments.

Modifying a parameter

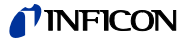

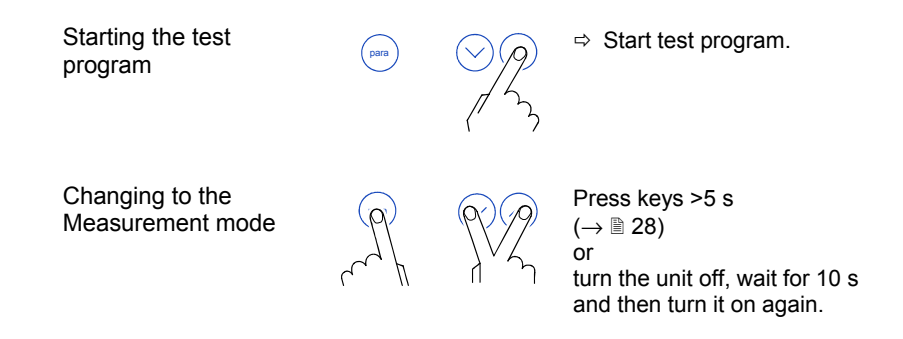

#### 4.6.1 Parameters

Firmware version

The firmware version (program version) is displayed.

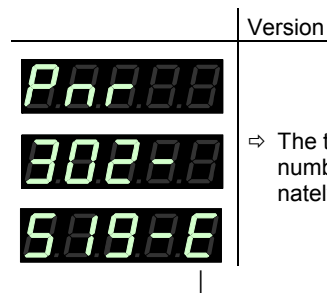

⇒ The two parts of the firmware number are displayed alternately.

The last character indicates the modification index (-, A  $\dots$  Z). Please mention this index when contacting INFICON in the event of a fault.

| Watchdog control Behavior of the system control (watchdog) in the evan an error. |                   |                                                                                         |  |  |
|----------------------------------------------------------------------------------|-------------------|-----------------------------------------------------------------------------------------|--|--|
|                                                                                  |                   | Setting                                                                                 |  |  |
|                                                                                  | <b>8.</b> 8.8.8.8 |                                                                                         |  |  |
|                                                                                  | 88888             | The system automatically ac-<br>knowledges error messages of<br>the watchdog after 2 s. |  |  |
|                                                                                  | <b>8.8.8</b> .8.8 | Error messages of the watch-<br>dog have to be acknowledged<br>by the operator.         |  |  |

## **NFICON**

#### Torr lock

The pressure unit **Torr** can be suppressed in the corresponding parameter setting **DRHER**  $(\rightarrow \mathbb{B} 41)$ .

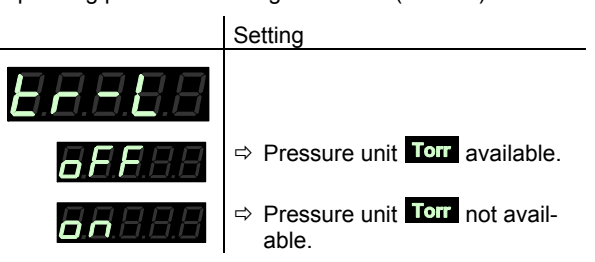

Parameter setup lock

This parameter affects the parameter mode. When the lock is activated, the user can inspect but not modify parameter values.

|                   | Setting                                     |
|-------------------|---------------------------------------------|
| 8.8.8.8.8         |                                             |
| <b>8.8.8</b> .8.8 | Parameters can be inspected<br>and modified |
| <b>6.6</b> .8.8.8 | ⇒ Parameters can be inspected<br>only.      |

#### 4.6.2 Test Programs

RAM test

Test of the main memory.

|                    | Test sequence                                           |  |  |  |
|--------------------|---------------------------------------------------------|--|--|--|
| 8.8.8.8.           | The test runs automatically one time:                   |  |  |  |
| 8. <b>8.</b> 8.8.8 | $\Rightarrow$ Test in process (very briefly).           |  |  |  |
| <b>8855</b> 8      | ⇒ Test finished, no error found.                        |  |  |  |
| <b>8</b> .2.8.8.8  | ➡ Test finished, error(s) found. The FAIL lamp flashes. |  |  |  |

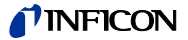

| EPROM test | Test of the program m | Test of the program memory.                                                                                                    |  |  |
|------------|-----------------------|----------------------------------------------------------------------------------------------------|--|--|
|            |                       | Test sequence                                                                                                    |  |  |
|            | <b>8.8</b> .8.8.8     | The test runs automatically one time:                                                                                                    |  |  |
|            | <b>8.8.8</b> .8.8     | ⇒ Test in process                                                                                                    |  |  |
|            | <b>8855</b> 8         | Test finished, no error found.<br>After the test, a four-digit<br>checksum (hexadecimal for-<br>mat) is displayed.                                                       |  |  |
|            | <b>E</b> .P.8.8.8     | <ul> <li>Test finished, error(s) found.</li> <li>After the test, a four-digit<br/>checksum (hexadecimal for-<br/>mat) is displayed. The FAL<br/>lamp flashes.</li> </ul> |  |  |

| EEPROM test | Test of the parameter memory. |
|-------------|-------------------------------|
|             |                               |

Test sequence

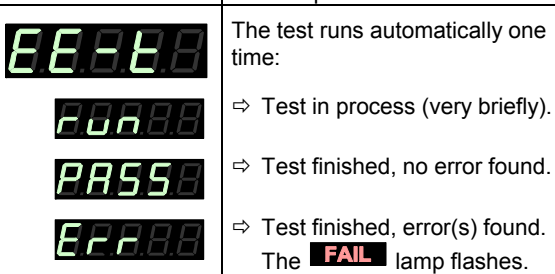

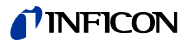

#### Display test

Test of the display.

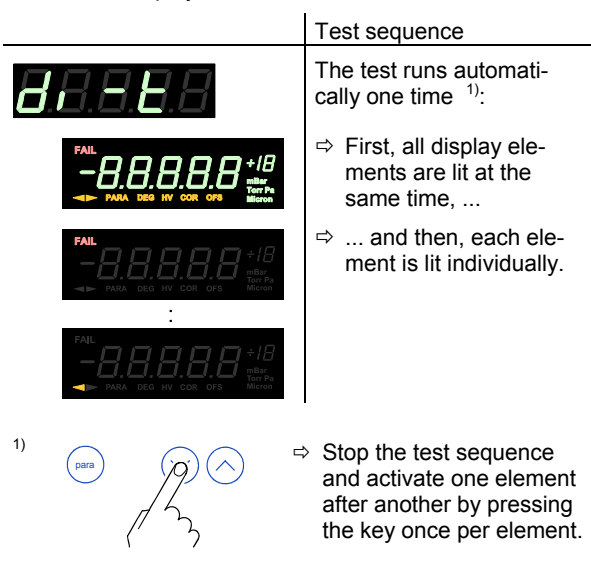

A/D converter test 0

Test of channel 0 of the analog/digital converter (with a reference voltage at the signal input of the SENSOR connector ( $\rightarrow$   $\cong$  23)).

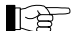

The measurement value filter affects the applied voltage. If the signal input is open, the VGC401 displays a default value that may easily fluctuate because of the high sensitivity of the open measurement circuit.

|                                | Test sequence                                                          |  |  |
|--------------------------------|------------------------------------------------------------------------|--|--|
| 8.8.8.8.8                      |                                                                        |  |  |
| <sub>e.g.:</sub> <b>7,3855</b> | <ul> <li>Positive portion of the measurement signal in Volt</li> </ul> |  |  |

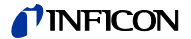

- A/D converter test 1 Test of channel 1 of the analog/digital converter (with a reference voltage at the signal input of the SENSOR connector ( $\rightarrow$   $\cong$  23)).
  - The measurement value filter affects the applied voltage. If the signal input is open, the VGC401 displays a default value that may easily fluctuate because of the high sensitivity of the open measurement circuit.

# Test sequence

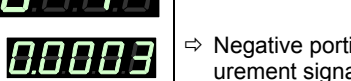

- ⇒ Negative portion of the measurement signal in Volt.
- A/D converter test 2 Test of channel 2 of the analog/digital converter (with a reference voltage at the signal input of the SENSOR connector ( $\rightarrow$  23)).

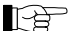

The measurement value filter affects the applied voltage. If the signal input is open, the VGC401 displays a default value that may easily fluctuate because of the high sensitivity of the open measurement circuit.

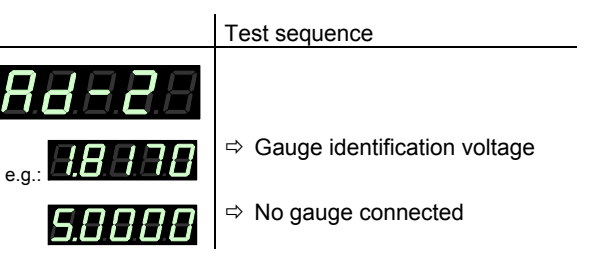

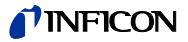

I/O test

Test of the two relays of the VGC401. The program tests their switching function.

| Caution                                                                                                    |
|----------------------------------------------------------------------------------------------------|
| Caution: The relays switch irrespective of the pressure                                                                             |
| Starting a test program may cause unwanted effects in connected control systems.                                                    |
| Disconnect all sensor cables and control system lines to ensure that no control com-<br>mands or messages are triggered by mistake. |

The relays switch on and off cyclically. The switching operations are indicated optically and can be heard.

The contacts are connected to the CONTROL connector on the rear of the housing ( $\rightarrow$   $\square$  23). Check the switching function with an ohmmeter.

|                             | Test sequence                         |
|-----------------------------|---------------------------------------|
| 8. <b>8</b> .8.8.8          | The test runs automatically one time: |
| <b>8.8.8</b> .8.8           | ⇒ both relays deactivated             |
| 8.8.8. <b>8</b> .8          | ⇒ switching function relay            |
| 8.8.8.8.8                   | ⇒ switching function relay            |
| 8. <b>8</b> .8. <b>8</b> ,8 | ⇒ error relay                         |
| 8.8.8.8.8                   | ⇔ error relay                         |

RS232C test

Test of the RS232C interface. The VGC401 repeats each sign transmitted by the communicating HOST.

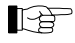

The data transferred from/to the VGC401 can be displayed by the computer only  $(\rightarrow$  Section 5).

|                    | Test sequence   |
|--------------------|-----------------|
| 8. <b>5</b> .8.8.8 | The test runs a |

he test runs automatically.

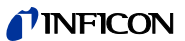

## 5 Communication (Serial Interface)

| 5.1   | RS232C Interface                     | The serial interface is used for communication between<br>the VGC401 and a computer. A terminal can be con-<br>nected for test purposes.                                                                                                    |  |  |
|-------|--------------------------------------|----------------------------------------------------------------------------------------------------|--|--|
|       |                                      | When the VGC401 is put into operation, it starts transmitting measured values in intervals of 1 s. As soon as the first character is transferred to the VGC401, the automatic transmission of measured values stops. After the necessary inquiries or parameter modifications have been made, the transmission of measured values can be started again with the COM command ( $\rightarrow \blacksquare 61$ ). |  |  |
|       | Connection diagram, connection cable | Pin assignment of the 9-pin D-Sub connector and RS232 cable $\rightarrow$ $$ 25.                                                                                                    |  |  |
| 5.1.1 | I Data Transmission                  | The data transmission is bi-directional, i.e. data and control commands can be transmitted in either direction.                                                                                                    |  |  |
|       | Data format                          | 1 start bit<br>8 data bits<br>No parity bit<br>1 stop bit<br>No hardware handshake                                                                                                    |  |  |

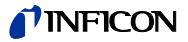

| Definitions | The following abbreviations and symbols are used: |                                                                              |                                   |           |     |
|-------------|---------------------------------------------------|------------------------------------------------------------------------------|-----------------------------------|-----------|-----|
|             | Symbol                                            | Meanii                                                                       | ng                                |           |     |
|             | HOST                                              | Compu                                                                        | uter or terminal                  |           |     |
|             | []                                                | Option                                                                       | Optional elements                 |           |     |
|             | ASCII                                             | American Standard Code for Information Interchange                           |                                   |           |     |
|             |                                                   |                                                                              |                                   | Dec       | Hex |
|             | <etx></etx>                                       | END C<br>Reset                                                               | DF TEXT (CTRL C)<br>the interface | 3         | 03  |
|             | <cr></cr>                                         | CARR<br>Go to I                                                              | IAGE RETURN beginning of the line | 13        | 0D  |
|             | <lf></lf>                                         | LINE F<br>Advan                                                              | EED<br>ce by one line             | 10        | 0A  |
|             | <enq></enq>                                       | ENQU<br>Reque                                                                | IRY st for data transmission      | 5         | 05  |
|             | <ack></ack>                                       | ACKNOWLEDGE 6                                                                |                                   | 6         | 06  |
|             | <nak></nak>                                       | NEGA<br>Negati                                                               | TIVE ACKNOWLEDGE ve report signal | 21        | 15  |
|             | "Transmi<br>"Receive                              | nit": Data transfer from HOST to VGC401<br>Data transfer from VGC401 to HOST |                                   | .01<br>ST |     |

For pressure values, the following format is used:

### sx.xxxxEsxx

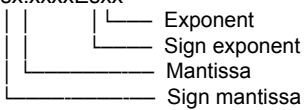

Flow Control

Format of

pressure values

After each ASCII string, the HOST must wait for a report signal (<ACK><CR><LF> or <NAK> <CR><LF>). The input buffer of the HOST must have a capacity of at least 25 bytes.

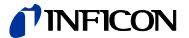

#### 5.1.2 Communication Protocol

Transmission format Messages are transmitted to the VGC401 as ASCII strings in the form of mnemonics and parameters. All mnemonics comprise three ASCII characters.

Spaces are ignored. <ETX> (CTRL C) clears the input buffer in the VGC401.

The input is terminated by <CR> or <LF> or <CR><LF> ("end of message"), and evaluation in the VGC401 is subsequently started.

The tables starting on <sup>■</sup> 59 are applicable to the mnemonics and parameters. The maximum number of digits, the data formats and admissible value ranges are also specified there.

i.

| Transmission<br>protocol | HOST                                                   | VGC401             | Explanation                                   |
|--------------------------|--------------------------------------------------------|--------------------|-----------------------------------------------|
|                          | Mnemonics<br>[and parameters<br><cr>[<lf>] —</lf></cr> | s]>                | Receives message with<br>"end of message"     |
|                          | < <ack>·</ack>                                         | <cr><lf></lf></cr> | Positive acknowledgment of a received message |

Reception format When requested with a mnemonic instruction, the VGC401 transmits the measurement data or parameters as ASCII strings to the HOST.

<ENQ> must be transmitted to request the transmission of an ASCII string. Additional strings, according to the last selected mnemonic, are read out by repetitive transmission of <ENQ>.

If <ENQ> is received without a valid request, the ERROR word is transmitted.

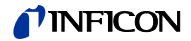

| Reception protocol | HOST                                                                           | VGC401                                                       | Explanation                                                                                                    |
|--------------------|--------------------------------------------------------------------------------|--------------------------------------------------------------|----------------------------------------------------------------------------------------------------|
|                    | Mnemonics<br>[and parameters<br><cr>[<lf>] —</lf></cr>                         | s]>                                                          | Receives message with<br>"end of message"                                                                                |
|                    | < <ack>&lt;</ack>                                                              | <cr><lf></lf></cr>                                           | Positive acknowledgment<br>of a received message                                                                         |
|                    | <enq></enq>                                                                    | >                                                            | Requests to transmit                                                                                                    |
|                    | < Me<br>val                                                                    | asurement<br>lues or                                         |                                                                                                    |
|                    | pa<br>< <                                                                      | rameters<br><cr><lf></lf></cr>                               | Transmits data with<br>"end of message"                                                                                  |
|                    | :                                                                              | 1                                                            | :                                                                                                    |
|                    | <enq></enq>                                                                    | >                                                            | Requests to transmit                                                                                                    |
|                    | < Me<br>val                                                                    | asurement<br>ues or                                          | Transmite data with                                                                                                    |
|                    | ېمر<br>• •                                                                     | <cr><lf></lf></cr>                                           | "end of message"                                                                                                    |
| Error processing   | All strings receiv<br>is detected, a no<br>output. The app<br>Errors can be do | ved are verif<br>egative ackr<br>ropriate flag<br>ecoded whe | ied in the VGC401. If an error<br>lowledgment <nak> is<br/>is set in the ERROR word.<br/>n the ERROR word is read.</nak> |
| Error recognition  | HOST                                                                           | VGC401                                                       | Explanation                                                                                                    |
| protocol           | Mnemonics<br>[and parameters<br><cr>[<lf>]</lf></cr>                           | 6]><br>>                                                     | Receives message with<br>"end of message"                                                                                |
|                    | ***** Transmission or programming error *****                                  |                                                              |                                                                                                    |
|                    | < <nak><cr><lf></lf></cr></nak>                                                |                                                              | Negative acknowledgment of a received message                                                                            |
|                    | Mnemonics<br>[and parameters<br><cr>[<lf>] —</lf></cr>                         | 6]><br>>                                                     | Receives message with<br>"end of message"                                                                                |
|                    | < <ack>&lt;</ack>                                                              | <cr><lf></lf></cr>                                           | Positive acknowledgment<br>of a received message                                                                         |

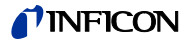

#### 5.2 Mnemonics Mnemonics

|     |                                         | $\rightarrow$ |
|-----|-----------------------------------------|---------------|
| BAU | Baud rate                               | 69            |
| COM | Continuous mode                         | 61            |
| COR | Correction factor                       | 68            |
| DCD | Display control digits                  | 68            |
| DGS | BAG, BPG, BCG degas on/off              | 64            |
| ERR | Error status                            | 63            |
| EUM | Emission user mode                      | 69            |
| FIL | Filter time constant                    | 68            |
| FSR | CDG full scale range                    | 66            |
| FUM | Filament user mode                      | 69            |
| HVC | HV, EMI on/off                          | 61            |
| ITR | BAG, BPG, HPG, BCG, CDGxxxD data output | 62            |
| LOC | Parameter setup lock                    | 72            |
| OFS | Offset correction                       | 67            |
| PNR | Program number                          | 71            |
| PRE | Pirani range extension                  | 70            |
| PR1 | Pressure measurement                    | 60            |
| RES | Reset                                   | 63            |
| SAV | Save parameters to EEPROM               | 69            |
| SP1 | Setpoint                                | 64            |
| SPS | Setpoint status                         | 65            |
| TAD | A/D converter test                      | 73            |
| TDI | Display test                            | 73            |
| TEE | EEPROM test                             | 72            |
| TEP | EPROM test                              | 72            |
| TID | Sensor identification                   | 62            |
| TIO | I/O test                                | 74            |
| ТКВ | Keyboard test                           | 74            |
| TLC | Torr lock                               | 71            |
| TRA | RAM test                                | 72            |
| TRS | RS232 test                              | 74            |
| UNI | Pressure unit                           | 67            |
| WDT | Watchdog control                        | 71            |

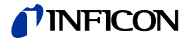

# 5.2.1 Measurement Mode

| Measurement data | Transmit:                 | PR1 <cr>[<lf>]</lf></cr>                                                                                                    |
|------------------|---------------------------|----------------------------------------------------------------------------------------------------|
|                  | Receive:<br>Transmit:     | <ack><cr><lf><br/><enq></enq></lf></cr></ack>                                                                                                    |
|                  | Receive:                  | x,sx.xxxEsxx <cr><lf><br/>Measurement value <sup>1)</sup><br/>[in current pressure unit]<br/>Status, x =<br/>0 -&gt; Measurement data okay<br/>1 -&gt; Underrange<br/>2 -&gt; Overrange<br/>3 -&gt; Sensor error<br/>4 -&gt; Sensor off (BAG, PEG)<br/>5 -&gt; No sensor<br/>6 -&gt; Identification error<br/>7 -&gt; Error BAG, BPG, HPG, BCG</lf></cr> |
|                  | <sup>1)</sup> Th<br>the C | he 3 <sup>rd</sup> and 4 <sup>th</sup> decimal are always 0, except for<br>CDG gauge.                                                                                                    |

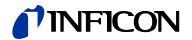

| Continuous output of<br>measured values<br>(RS232) | Transmit:                  | COM [,x] <cr>[<lf>]</lf></cr>                                                                                                    |
|----------------------------------------------------|----------------------------|----------------------------------------------------------------------------------------------------|
|                                                    |                            | └── Mode x = 0 -> 100 ms<br>1 -> 1 s (default)<br>2 -> 1 min.                                                                                                    |
|                                                    | Receive:                   | <ack><cr><lf></lf></cr></ack>                                                                                                    |
|                                                    |                            | <ack> is immediately followed by the con-<br/>tinuous output of the measured value in the<br/>desired interval.</ack>                                                                                             |
|                                                    | Receive:                   | x,sx.xxxxEsxx y <cr><lf></lf></cr>                                                                                                    |
|                                                    |                            | Status, x =<br>0 -> Measurement data okay<br>1 -> Underrange<br>2 -> Overrange<br>3 -> Sensor error<br>4 -> Sensor off (BAG, PEG)<br>5 -> No sensor<br>6 -> Identification error<br>7 -> Error BAG, BPG, HPG, BCG |
|                                                    | <sup>1)</sup> The<br>the C | 3 <sup>rd</sup> and 4 <sup>th</sup> decimal are always 0, except for DG gauge.                                                                                                    |
|                                                    |                            |                                                                                                    |
| Activating/deactivating<br>the HV circuit and EMI  | Transmit:                  | HVC [,x] <cr>[<lf>]<br/>Mode x = 0 -&gt; off (default)<br/>1 -&gt; on</lf></cr>                                                                                                    |
|                                                    | Receive:<br>Transmit:      | <ack><cr><lf><br/><enq></enq></lf></cr></ack>                                                                                                    |
|                                                    | Receive:                   | x <cr><lf><br/>Mode</lf></cr>                                                                                                    |

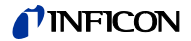

```
Data output BAG. BPG.
                             Transmit:
                                            ITR <CR>[<LF>]
HPG, BCG, CDGxxxD
                             Receive:
                                            <ACK><CR><LF>
                             Transmit:
                                            <ENQ>
                                            xxx...xxx,y <CR><LF> 1)
                             Receive:
                                                         Gauge status ERS y
                                                         (\rightarrow \square BAG)
                                                    Transmission string (17 character)
                                                    (\rightarrow \square BAG)
                                            xx,xx,xx,xx,xx,xx,xx,xx <CR><LF><sup>2)</sup>
                                                          - Transmission string byte
                                                            0 ... 7 in hex format
                                                            (\rightarrow \square BPG, HPG, BCG,
                                                             CDGxxxD)
                             <sup>1)</sup> Only for BAG
                             2) For BPG, HPG, BCG, CDGxxxD
Gauge identification
                             Transmit:
                                            TID <CR>[<LF>]
                             Receive:
                                            <ACK><CR><LF>
                             Transmit:
                                            <ENQ>
                             Receive:
                                            x <CR><LF>
                                                Identification. x =
                                                PSG
                                                          (Pirani)
                                                PCG
                                                          (Pirani/Capacitive)
                                                PEG
                                                          (Cold cathode)
                                                MPG
                                                          (Cold cathode/Pirani)
                                                CDG
                                                          (Capacitive)
                                                BAG
                                                          (Hot cathode)
                                                BPG
                                                          (Hot cathode/Pirani)
                                                BPG402 (Hot cathode/Pirani)
                                                HPG
                                                          (Hot cathode/Pirani)
                                                BCG
                                                          (Hot cathode/Pirani/
                                                          Capacitive)
                                                noSEn
                                                          (no Sensor)
```

noid

(no identification)

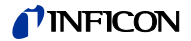

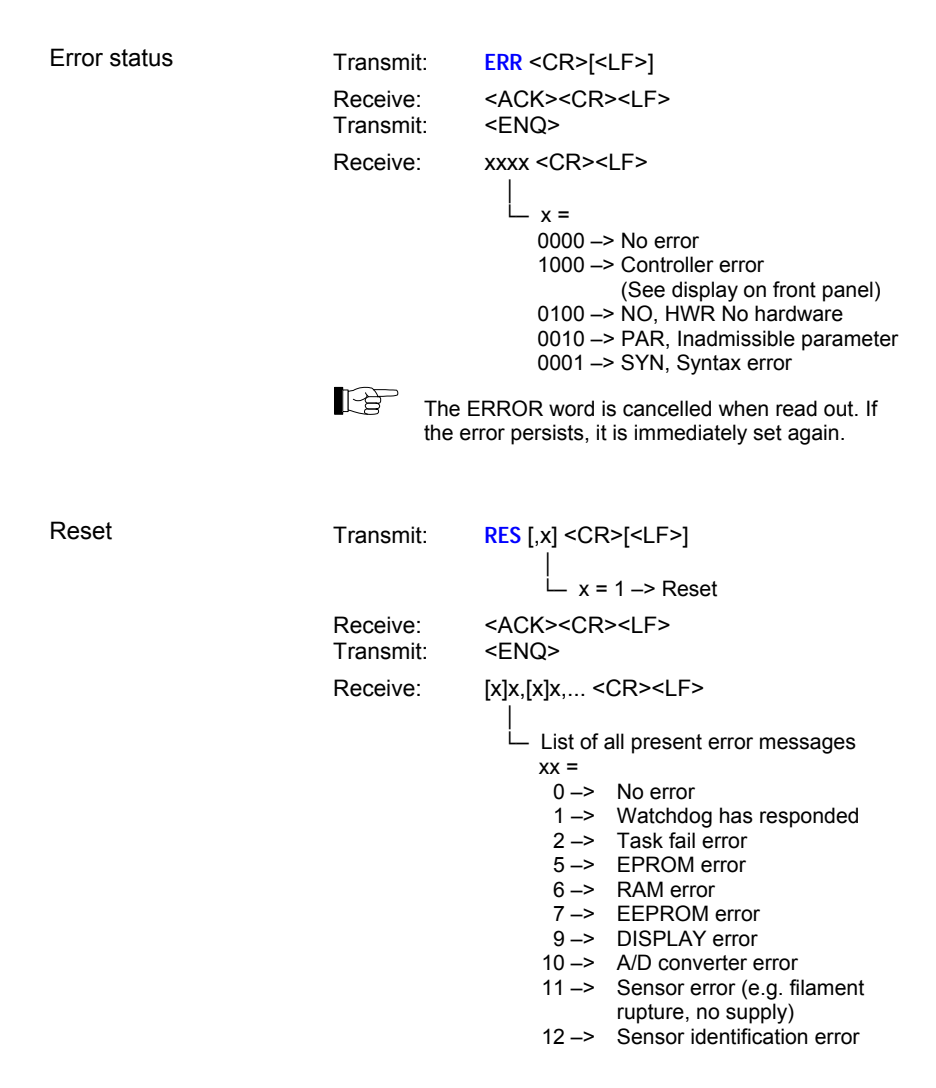

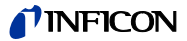

#### 5.2.2 Parameter Mode

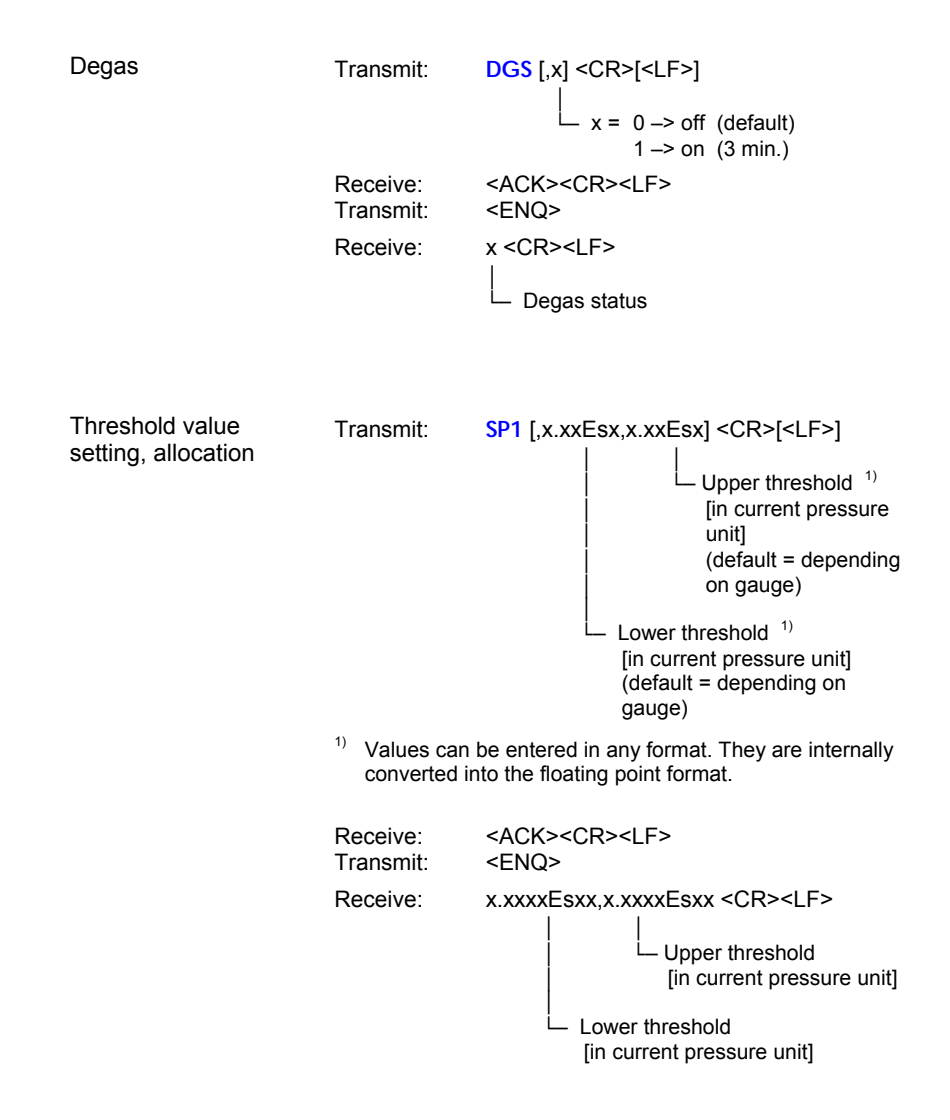

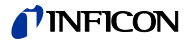

| Switching function status | Transmit:             | SPS <cr>[<lf>]</lf></cr>                      |     |                 |
|---------------------------|-----------------------|-----------------------------------------------|-----|-----------------|
|                           | Receive:<br>Transmit: | <ack><cr><lf><br/><enq></enq></lf></cr></ack> |     |                 |
|                           | Receive:              | x <cr><lf><br/> </lf></cr>                    |     |                 |
|                           |                       | Switching function                            | x = | 0> off<br>1> on |

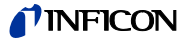

Measurement range (F.S.) of capacitive gauges

The full scale value of the measurement range (Full Scale) of linear gauges has to be defined by the user; the full scale value of logarithmic gauges is automatically recognized.

Transmit: FSR [,x] <CR>[<LF>]

P

 Measurement range, x = 0 -> 0.01 mbar1 -> 0.01 Torr 2 -> 0.02 Torr 3 -> 0 05 Torr 4 -> 0.10 mbar 5 -> 0.10 Torr 6 -> 0.25 mbar 7 -> 0 25 Torr 8 -> 0 50 mbar 9 -> 0.50 Torr 10 -> 1 mbar 11 -> 1 Torr 12 -> 2 mbar 13 -> 2 Torr 14 -> 5 mbar 15 -> 5 Torr 16 -> 10 mbar 17 -> 10 Torr 18 -> 20 mbar 19 -> 20 Torr 20 -> 50 mbar 21 -> 50 Torr 22 -> 100 mbar 23 -> 100 Torr 24 -> 200 mbar 25 -> 200 Torr 26 -> 500 mbar 27 -> 500 Torr 28 -> 1000 mbar 29 -> 1100 mbar 30 -> 1000 Torr 31 -> 2 bar 32 -> 5 bar 33 -> 10 bar 34 -> 50 bar Receive: <ACK><CR><LF> Transmit: <FNQ> Receive: x <CR><LF>

Measurement range (F.S.)

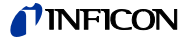

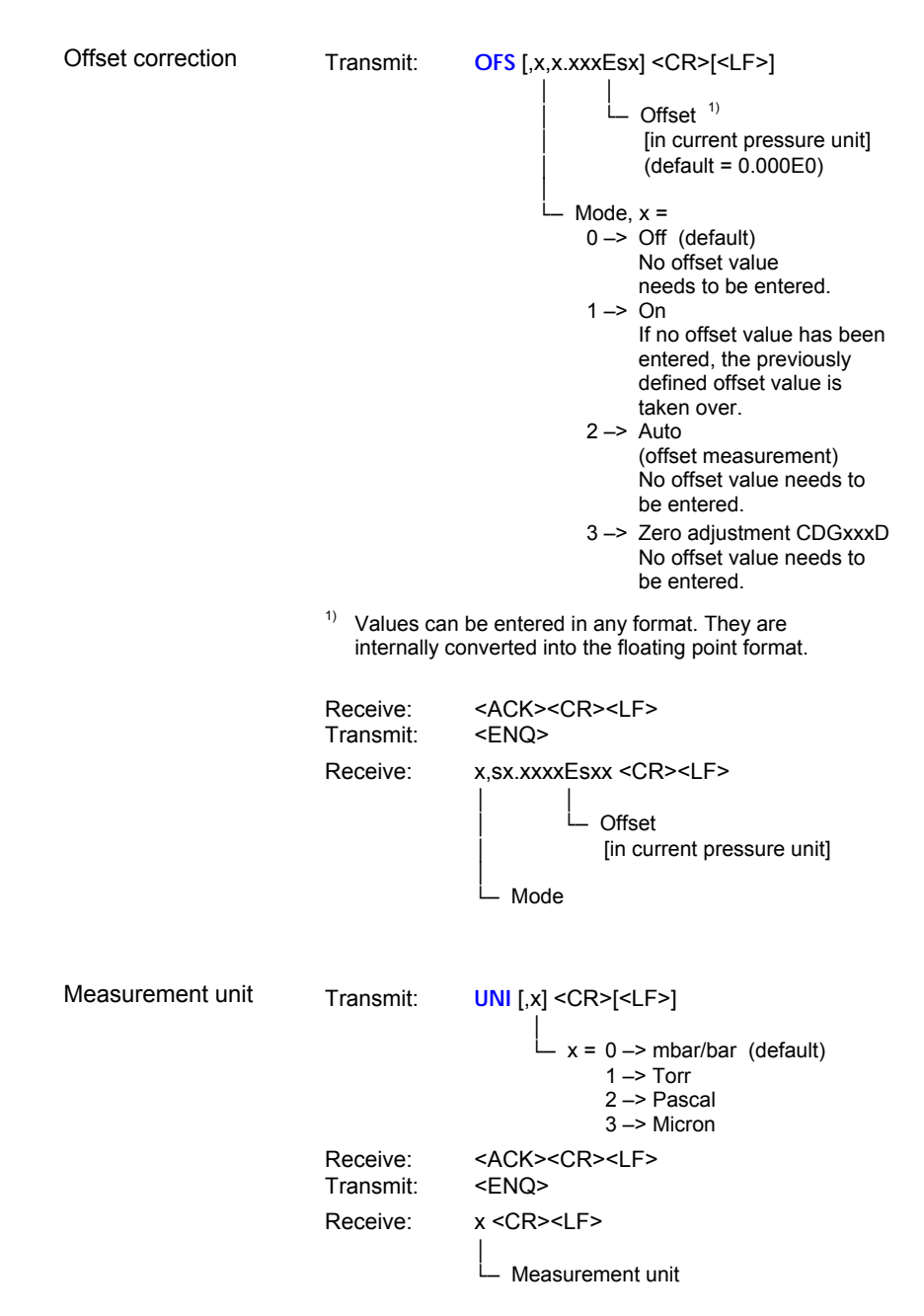

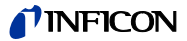

| Correction factor               | Transmit:                                    | COR [,[x]x.xxx] <cr>[<lf>]</lf></cr>                                                                                                    |
|---------------------------------|----------------------------------------------|----------------------------------------------------------------------------------------------------|
|                                 |                                              | └── 0.100 10.000<br>(default = 1.000)                                                                                                    |
|                                 | Receive:<br>Transmit:                        | <ack><cr><lf><br/><enq></enq></lf></cr></ack>                                                                                                  |
|                                 | Receive:                                     | [x]x.xxx <cr><lf><br/> </lf></cr>                                                                                                    |
|                                 |                                              | Correction factor                                                                                                    |
| Number of digits in the display | Transmit:                                    | DCD [,x] <cr>[<lf>]</lf></cr>                                                                                                    |
|                                 |                                              | └─ x = 2 -> 2 digits (default)<br>3 -> 3 digits                                                                                                |
|                                 | Receive:<br>Transmit:                        | <ack><cr><lf><br/><enq></enq></lf></cr></ack>                                                                                                  |
|                                 | Receive:                                     | x <cr><lf></lf></cr>                                                                                                    |
|                                 |                                              | - Number of digits                                                                                                    |
|                                 | When the PrE<br>range p<1.0E-<br>and PCG Gau | $(\rightarrow \blacksquare 46)$ is ON and the pressure is in the 4 mbar the display resolution of the PSG ges is reduced by one decimal digit. |
| Measurement value               | <b>T</b>                                     |                                                                                                    |
| filter                          | i ransmit:                                   | FIL [,X] <cr>[<lf>]</lf></cr>                                                                                                    |
|                                 | Receive:<br>Transmit:                        | <ack><cr><lf><br/><enq></enq></lf></cr></ack>                                                                                                  |
|                                 | Receive:                                     | x <cr><lf></lf></cr>                                                                                                    |
|                                 |                                              | └ Filter time constant                                                                                                    |

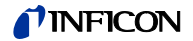

| Transmission rate            | Transmit:                | BAU [,x] <cr>[<lf>]</lf></cr>                                                                         |
|------------------------------|--------------------------|----------------------------------------------------------------------------------------------------|
|                              |                          | └── x = 0 -> 9600 baud (default)<br>1 -> 19200 baud<br>2 -> 38400 baud                                |
|                              | As so<br>the re<br>trans | oon as the new baud rate has been entered,<br>eport signal is transmitted at the new<br>mission rate. |
|                              | Receive:<br>Transmit:    | <ack><cr><lf><br/><enq></enq></lf></cr></ack>                                                         |
|                              | Receive:                 | x <cr><lf><br/>│<br/>└── Transmission rate</lf></cr>                                                  |
|                              |                          |                                                                                                    |
| Emission                     | Transmit:                | EUM [,x] <cr>[<lf>]</lf></cr>                                                                         |
|                              |                          | └── x = 0 -> Manually<br>1 -> Automatically (default)                                                 |
|                              | Receive:<br>Transmit:    | <ack><cr><lf><br/><enq></enq></lf></cr></ack>                                                         |
|                              | Receive:                 | x <cr><lf></lf></cr>                                                                                  |
| Filament                     | Transmit:                | FUM [,x] <cr>[<lf>]</lf></cr>                                                                         |
|                              |                          | x = 0 -> Automatically (default)<br>1 -> Filament 1<br>2 -> Filament 2                                |
|                              | Receive:<br>Transmit:    | <ack><cr><lf><br/><enq></enq></lf></cr></ack>                                                         |
|                              | Receive:                 | x <cr><lf></lf></cr>                                                                                  |
| Save parameters to<br>EEPROM | Transmit:                | SAV [,x] <cr>[<lf>]</lf></cr>                                                                         |
|                              | Receive:                 | parameters<br>1 -> Save user parameters                                                               |
|                              | RECEIVE.                 |                                                                                                    |

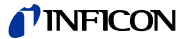

Pirani range extension

Transmit:

Receive: <ACK><CR><LF> Transmit: <ENQ> x <CR><LF>

Receive:

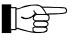

PSG and PCG gauges only, measurement range up to  $5 \times 10^{-5}$  mbar.

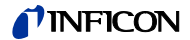

| 5.2.3 | Test Mode        | (For service s                                                               | e specialists)                                                                                                    |  |
|-------|------------------|------------------------------------------------------------------------------|----------------------------------------------------------------------------------------------------|--|
|       | Firmware version | Transmit:<br>Receive:<br>Transmit:<br>Receive:                               | PNR <cr>[<lf>]<br/><ack><cr><lf><br/><enq><br/>xxx-xxx-x <cr><lf><br/></lf></cr></enq></lf></cr></ack></lf></cr>                                                                                                    |  |
|       | Watchdog control | Transmit:<br><sup>1)</sup> If the matic<br>Receive:<br>Transmit:<br>Receive: | WDT [,x] <cr>[<lf>]<br/>x = 0 -&gt; Manual error<br/>acknowledgement<br/>1 -&gt; Automatic error<br/>acknowledgement <sup>1)</sup><br/>(default)<br/>he watchdog has responded, the error is auto-<br/>cally acknowledged and cancelled after 2 s.<br/><ack><cr><lf><br/><enq><br/>x <cr><lf></lf></cr></enq></lf></cr></ack></lf></cr>                      |  |
|       | Torr lock        | Transmit:<br>Receive:<br>Transmit:<br>Receive:                               | Watchdog control<br>ILC [,x] < CR > [ <lf>] <math display="block">x = 0 -&gt; off (default)</math> <math display="block">1 -&gt; on</math> <math display="block"><ack> &lt; CR &gt; <lf></lf></ack></math> <math display="block"><enq></enq></math> <math display="block">x &lt; CR &gt; <lf></lf></math> <math display="block">Torr lock status</math></lf> |  |

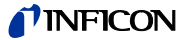

| Parameter setup lock | Transmit:             | LOC [,x] <cr>[<lf>]</lf></cr>                                                    |
|----------------------|-----------------------|----------------------------------------------------------------------------------|
|                      |                       | └─ x = 0 -> off (default)<br>1 -> on                                             |
|                      | Receive:<br>Transmit: | <ack><cr><lf><br/><enq></enq></lf></cr></ack>                                    |
|                      | Receive:              | x <cr><lf></lf></cr>                                                             |
|                      |                       | Parameter setup lock status                                                      |
| RAM test             | Transmit:             | TRA <cr>[<lf>]</lf></cr>                                                         |
|                      | Receive:<br>Transmit  | <ack><cr><lf><br/><eno> Starts the test (duration &lt;1 s)</eno></lf></cr></ack> |
|                      | Receive:              | xxxx <cr><lf></lf></cr>                                                          |
|                      |                       | ERROR word                                                                       |
|                      |                       |                                                                                  |
| EPROM test           | Transmit:             | TEP <cr>[<lf>]</lf></cr>                                                         |
|                      | Receive:<br>Transmit: | <ack><cr><lf><br/><enq> Starts the test (duration ≈10 s)</enq></lf></cr></ack>   |
|                      | Receive:              | xxxx,xxxx <cr><lf></lf></cr>                                                     |
|                      |                       | Check sum (hex)                                                                  |
|                      |                       | ERROR word                                                                       |
| EEPROM test          | Transmit <sup>.</sup> | TEE <cr>I<i e="">1</i></cr>                                                      |
|                      | Receive:              | <ack><cr><lf></lf></cr></ack>                                                    |
|                      | Transmit:             | <enq> Starts the test (duration &lt;1 s)</enq>                                   |
|                      | La Do no              | ot keep repeating the test (EEPROM life).                                        |
|                      | Receive:              | xxxx <cr><lf></lf></cr>                                                          |
|                      |                       |                                                                                  |
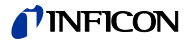

| Display test | Transmit:             | TDI [,x] <cr>[<lf>]</lf></cr>                                                                                                    |  |  |
|--------------|-----------------------|----------------------------------------------------------------------------------------------------|--|--|
|              |                       | x = 0 -> Stops the test - display<br>according to current<br>operating mode<br>(default)<br>1 -> Starts the test - all<br>LEDs on |  |  |
|              | Receive:<br>Transmit: | <ack><cr><lf><br/><enq></enq></lf></cr></ack>                                                                                     |  |  |
|              | Receive:              | x <cr><lf></lf></cr>                                                                                                    |  |  |
|              |                       | └── Display test status                                                                                                    |  |  |
| ADC test     | Transmit:             | TAD <cr>[<lf>]</lf></cr>                                                                                                    |  |  |
|              | Receive:<br>Transmit: | <ack><cr><lf><br/><enq></enq></lf></cr></ack>                                                                                     |  |  |
|              | Receive:              | [x]x.xxxx, x.xxxx, x.xxxx <cr><lf></lf></cr>                                                                                      |  |  |
|              |                       | ADC channel 2<br>Gauge<br>identification<br>[0.0000<br>5.0000 V]                                                                  |  |  |
|              |                       | ADC channel 1<br>Measurement signal<br>(negative portion)<br>[0.0000 5.0000 V]                                                    |  |  |
|              |                       | ADC channel 0<br>Measurement signal (positive<br>portion) [0.0000 11.0000 V]                                                      |  |  |

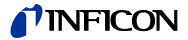

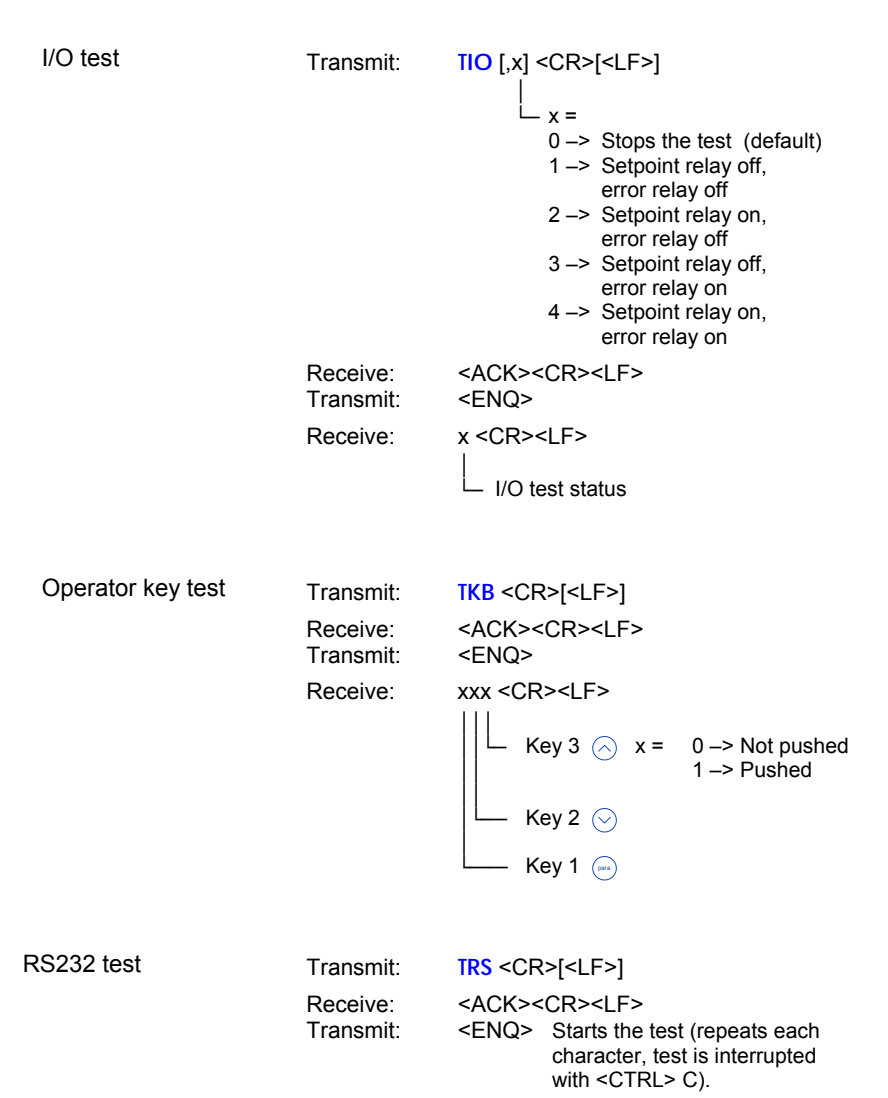

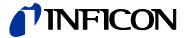

### 5.2.4 Example

"Transmit (T)" and "Receive (R)" are related to the host.

- T: TID <CR> [<LF>] R: <ACK> <CR> <LF> T <FNO> R: PSG <CR> <LF> T: SP1 <CR> [<LF>] R: <ACK> <CR> <LF> T: <ENQ> R: 1.0000E-09.9.0000E-07 <CR> <LF> T: SP1,6.80E-3,9.80E-3 <CR> [<LF>] R: <ACK> <CR> <LF> T: FOL,2 <CR> [<LF>] R: <NAK> <CR> <LF> T: <FNQ> R: 0001 <CR> <LF> T: FIL,2 <CR> [<LF>] R: <ACK> <CR> <LF> T: <FNQ> R: 2 <CR> <LF> T: **PR1** <CR> [<LF>] R: <ACK> <CR> <LF> T: <ENQ> R: 0.8.3400E-03 <CR> <LF>
- T: <ENQ>
- R: 1,8.0000E-04 <CR> <LF>

Request for gauge identification Positive acknowledgement Request for data transmission Gauge identification

Request for parameters of switching function (setpoint) Positive acknowledgement Request for data transmission Thresholds

Modification of threshold values of switching function (setpoint) Positive acknowledgement

Modification of filter time constant (syntax error) Negative acknowledgement Request for data transmission ERROR word Modification of filter time constant Positive acknowledgement Request for data transmission Filter time constant

Request for measurement data Positive acknowledgement Request for data transmission Status and pressure Request for data transmission Status and pressure

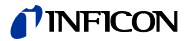

## 6 Maintenance

The product requires no maintenance.

Cleaning the VGC401

For cleaning the outside of the VGC401, a slightly moist cloth will usually do. Do not use any aggressive or scouring cleaning agents.

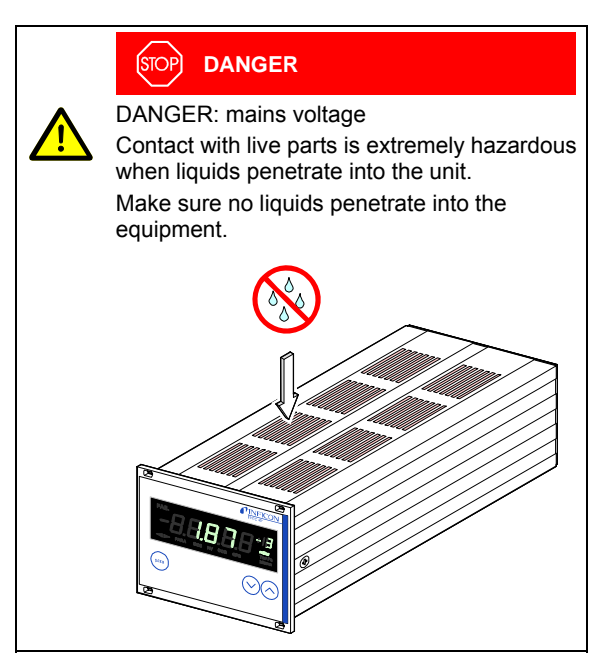

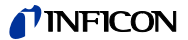

## 7 Troubleshooting Signalization of errors and the error relay opens ( $\rightarrow$ $\cong$ 24). Possible cause and remedy/ Error messages acknowledgement Parameter setup lock activated $E\overline{B}\overline{B}$ (→ 🖹 50). Possible cause and remedy/ acknowledgement Interruption or instability in sensor line or connector (Sensor error). $\Rightarrow$ Acknowledge with the $e^{\text{para}}$ key. If the problem persists, **665E6** or **hord** is displayed Possible cause and remedy/ acknowledgement Error messages concerning BPG, BAG ER and HPG. Meaning $\rightarrow \square$ [6], [7], [8], [14]. 0 ... 9 0 = no communication to the gauge 1...9 = High-Byte of Error-Byte (BPG400, HPG) 1...6 = Error status (BAG) Possible cause and remedy/ acknowledgement Error messages concerning BCG and BPG402. Meaning $\rightarrow \square$ [15], [21]. хx xx = Error byte (HEX)

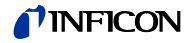

|                                                                         | Possible cause and remedy/<br>acknowledgement                                                         |  |  |  |  |
|-------------------------------------------------------------------------|----------------------------------------------------------------------------------------------------|--|--|--|--|
| <b>8.8</b> .8.8.8                                                       | The VGC401 has been turned on too fast after power off.                                               |  |  |  |  |
|                                                                         | $\Rightarrow$ Acknowledge with the <sup>(as)</sup> key <sup>1)</sup> .                                |  |  |  |  |
|                                                                         | The watchdog has tripped because of<br>a severe electric disturbance or an<br>operating system error. |  |  |  |  |
|                                                                         | $\Rightarrow$ Acknowledge with the $(1)$ key $(1)$ .                                                  |  |  |  |  |
| <sup>1)</sup> If the watchdo acknowledge $(\rightarrow \mathbb{B} 49).$ | l<br>og is set to <b>DECE</b> , the VGC401<br>s the message automatically after 2 s                   |  |  |  |  |
|                                                                         | Possible cause and remedy/<br>acknowledgement                                                         |  |  |  |  |
| 8 <b>8</b> 888                                                          | Main memory (RAM) error.                                                                              |  |  |  |  |
|                                                                         | $\Rightarrow$ Acknowledge with the $$ key.                                                            |  |  |  |  |
|                                                                         | Possible cause and remedy/<br>acknowledgement                                                         |  |  |  |  |
| FRAAR                                                                   | Program memory (EPROM) error.                                                                         |  |  |  |  |
|                                                                         | $\Rightarrow$ Acknowledge with the $$ key.                                                            |  |  |  |  |
|                                                                         | Possible cause and remedy/<br>acknowledgement                                                         |  |  |  |  |
| FFRR                                                                    | Parameter memory (EEPROM) error.                                                                      |  |  |  |  |
|                                                                         | $\Rightarrow$ Acknowledge with the $$ key.                                                            |  |  |  |  |
|                                                                         | Possible cause and remedy/<br>acknowledgement                                                         |  |  |  |  |
| BAARD                                                                   | Display driver error.                                                                                 |  |  |  |  |
| لا بي م م                                                               | $\Rightarrow$ Acknowledge with the $e^{\text{period}}$ key.                                           |  |  |  |  |

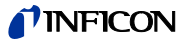

|               | Possible cause and remedy/<br>acknowledgement                                              |
|---------------|--------------------------------------------------------------------------------------------|
| <b>A</b> ARRA | A/D converter error.                                                                       |
|               | $\Rightarrow$ Acknowledge with the $\stackrel{\tiny{\tiny{(main)}}}{\longrightarrow}$ key. |
|               |                                                                                            |
|               | Possible cause and remedy/<br>acknowledgement                                              |
| PERRE         | Operating system (Task Fail) error.                                                        |
|               | $\Rightarrow$ Acknowledge with the $\xrightarrow{\text{res}}$ key.                         |

Technical support

If the problem persists after the message has been acknowledged for several times and/or the gauge has been exchanged, please contact your local INFICON service center.

## 8 Repair

Return defective products to your local INFICON service center for repair.

INFICON assumes no liability and the warranty becomes null and void if repair work is carried out by the end-user or third parties.

## 9 Accessories

| _ |                                                                               | Ordering<br>number |
|---|-------------------------------------------------------------------------------|--------------------|
|   | Adapter panel for installation into a 19"<br>rack chassis adapter, height 3 U | 398-499            |

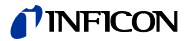

## 10 Storage

/! Caution

Caution: electronic component Inappropriate storage (static electricity, humidity etc.) can damage electronic components.

Store the product in a bag or container. Observe the corresponding specifications in the technical data  $(\rightarrow \mathbb{D} 9)$ .

## 11 Disposal

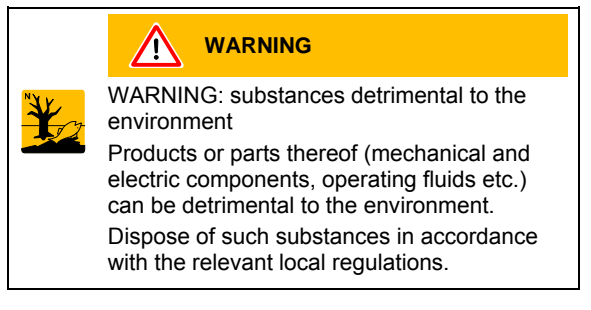

| Separating the<br>components | After disassembling the product, separate its compo-<br>nents according to the following criteria: |
|------------------------------|----------------------------------------------------------------------------------------------------|
| Non-electronic components    | Such components must be separated according to their materials and recycled.                       |
| Electronic components        | Such components must be separated according to their materials and recycled.                       |

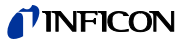

# Appendix

## A: Conversion Tables

### Weights

|      | len.                    | IL.                   | alua                    |         |
|------|-------------------------|-----------------------|-------------------------|---------|
|      | кд                      | D                     | siug                    | 02      |
| kg   | 1                       | 2.205                 | 68.522×10 <sup>-3</sup> | 35.274  |
| lb   | 0.454                   | 1                     | 31.081×10 <sup>-3</sup> | 16      |
| slug | 14.594                  | 32.174                | 1                       | 514.785 |
| oz   | 28.349×10 <sup>-3</sup> | 62.5×10 <sup>-3</sup> | 1.943×10 <sup>-3</sup>  | 1       |

### Pressures

|                       | N/m <sup>2</sup> , Pa   | bar                 | mbar                  | Torr                     | at                     |
|-----------------------|-------------------------|---------------------|-----------------------|--------------------------|------------------------|
| N/m <sup>2</sup> , Pa | 1                       | 10×10 <sup>-6</sup> | 10×10 <sup>-3</sup>   | 7.5×10 <sup>-3</sup>     | 9.869×10 <sup>-6</sup> |
| bar                   | 100×10 <sup>3</sup>     | 1                   | 10 <sup>3</sup>       | 750.062                  | 0.987                  |
| mbar                  | 100                     | 10 <sup>-3</sup>    | 1                     | 750.062×10 <sup>-3</sup> | 0.987×10 <sup>-3</sup> |
| Torr                  | 133.322                 | 1.333×10⁻³          | 1.333                 | 1                        | 1.316×10 <sup>-3</sup> |
| at                    | 101.325×10 <sup>3</sup> | 1.013               | 1.013×10 <sup>3</sup> | 760                      | 1                      |

# Pressure units used in the vacuum technology

|        | mbar                  | Pascal                | Torr                     | mmWs   | psi                     |
|--------|-----------------------|-----------------------|--------------------------|--------|-------------------------|
| mbar   | 1                     | 100                   | 750.062×10 <sup>-3</sup> | 10.2   | 14.504×10 <sup>-3</sup> |
| Pascal | 10×10 <sup>-3</sup>   | 1                     | 7.5×10 <sup>-3</sup>     | 0.102  | 0.145×10 <sup>-3</sup>  |
| Torr   | 1.333                 | 133.322               | 1                        | 13.595 | 19.337×10 <sup>-3</sup> |
| mmWs   | 9.81×10 <sup>-2</sup> | 9.81                  | 7.356×10 <sup>-2</sup>   | 1      | 1.422×10 <sup>-3</sup>  |
| psi    | 68.948                | 6.895×10 <sup>3</sup> | 51.715                   | 703    | 1                       |

#### Linear measures

|      | mm              | m                     | inch                   | ft                     |
|------|-----------------|-----------------------|------------------------|------------------------|
| mm   | 1               | 10 <sup>-3</sup>      | 39.37×10 <sup>-3</sup> | 3.281×10 <sup>-3</sup> |
| m    | 10 <sup>3</sup> | 1                     | 39.37                  | 3.281                  |
| inch | 25.4            | 25.4×10 <sup>-3</sup> | 1                      | 8.333×10 <sup>-2</sup> |
| ft   | 304.8           | 0.305                 | 12                     | 1                      |

### Temperature

|            | Kelvin       | Celsius         | Fahrenheit      |
|------------|--------------|-----------------|-----------------|
| Kelvin     | 1            | °C+273.15       | (°F+459.67)×5/9 |
| Celsius    | K-273.15     | 1               | 5/9×°F-17.778   |
| Fahrenheit | 9/5×K-459.67 | 9/5×(°C+17.778) | 1               |

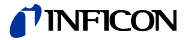

# **B: Default Parameters**

The following values are activated when the default parameters are loaded ( $\rightarrow$   $\textcircled{\sc b}$  33):

|                    | Default                | User |  |
|--------------------|------------------------|------|--|
| BEGRS              | oFF                    |      |  |
| 5 <i>8.8.8.8</i>   | 5×10⁴ mbar             |      |  |
| 5 <i>8.8.8.8</i>   | 1×10 <sup>3</sup> mbar |      |  |
| 6.5.8.8.8          | 1000 Torr              |      |  |
| 8. <b>8</b> .5.8.8 | oFF                    |      |  |
| <b>8.8.8.8</b> .8  | mbar                   |      |  |
| <b>6.8.</b> 8.8.8  | 1.00                   |      |  |
| 6.8.8. <b>8</b> .8 | nor                    |      |  |
| H.B. <b>G.H</b> .B | oFF                    |      |  |
| 8.8.6.8.E          | 2 Digits               |      |  |
| 68888              | 9600                   |      |  |
| 88.8.8             | oFF                    |      |  |
| 8.8.8.8.8          | Auto                   |      |  |
| 8. <i>8.8.8</i> .8 | oFF                    |      |  |
| 8. <b>8.8</b> .8.8 | oFF                    |      |  |
| <b>E.B.</b> B.B.B  | Auto                   |      |  |
| <b>6</b> .8.8.8    | Auto                   |      |  |

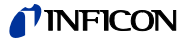

| C: | Firmware Update                             | E                                                                                                    | If your VGC401 firmware needs updating, e.g. for<br>implementing a new gauge type, please download<br>it from our website (www.inficon.com) or contact<br>your local INFICON service center. |        |  |
|----|---------------------------------------------|----------------------------------------------------------------------------------------------------|----------------------------------------------------------------------------------------------------|--------|--|
|    | User parameters                             | Most of the settings you may have defined in the Parameter and Test mode will not be affected by a firmware update. To be sure, note your parameter settings before upgrading the firmware ( $\rightarrow \blacksquare$ 82). |                                                                                                    |        |  |
|    | Preparing the VGC401 for a program transfer | 0                                                                                                    | <b>D</b> Turn the VGC401 off                                                                                                    |        |  |
|    |                                             | 0                                                                                                    | Connect the VGC401 with the serial COM1 (COM2) interface of your PC via a 9-pin D-Sub extension cable (the firmware of the VGC401 can not be loaded from a Mac).                             |        |  |
|    |                                             |                                                                                                    | PC                                                                                                    | VGC401 |  |
|    |                                             |                                                                                                    | Screening • • • Screening<br>RXD • • 2 TXD<br>TXD • • 3 RXD<br>GND • • 5 GND                                                                                                    |        |  |
|    |                                             | With a pin (ø<2 mm) depress the switch behind the rear panel and turn the VGC401 on.                                                                                                    |                                                                                                    |        |  |

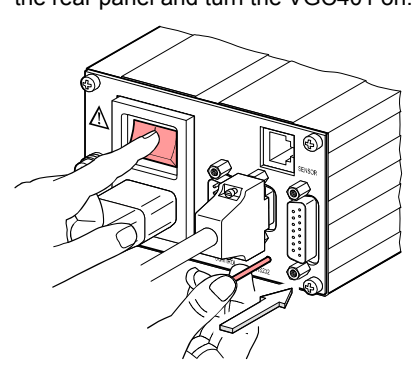

After power on, the display remains dark.

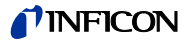

Program transfer

In the following instructions, the index -n is used instead of the actual index

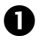

Unpack the self extracting file \*.exe or the packed file \*.zip.

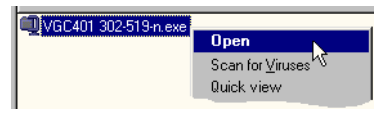

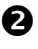

If you have not connected the VGC401 to the COM1 interface:

Open the batch file \*.bat ...

| 🗐 VGC401 302-519-n.exe |               |    |
|------------------------|---------------|----|
| 🐨 Update 302-519-n.bat |               |    |
| 🔊 3025190.bin          | Open          |    |
| 🗒 Elash166 ini         | <u>E</u> dit  | N  |
| Flash166 eve           | <u>P</u> rint | 15 |
| Elseh166 avd           | _             |    |
| Fidsrii 66.0VI         |               |    |

... edit the interface ...

| 🗉 Update 302-519-n.bat - Editor 📃 🗖 | X             |
|-------------------------------------|---------------|
| FLASH166 /P 302519n.BIN /COM1       | 1             |
| ↓                                   |               |
| if not connected to COM1:           |               |
| edit interface                      | $\overline{}$ |
| <u> </u>                            |               |

... and save the new setting.

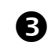

### Start batch file \*.bat.

| QC401 302-519-n.exe                 |               |     |
|-------------------------------------|---------------|-----|
| Update 302-519-n.bat<br>3025190 bin | Open          | N   |
| Flash166.ini                        | <u>E</u> dit  | NG. |
| Flash166.exe                        | <u>P</u> rint |     |
| 🖻 Flash166.ovl                      |               |     |

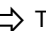

ightarrow The new firmware is transmitted to the VGC401.

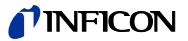

| 🗱 Beendet - UPDATE 302-519 n 📃 🗗 🗙                                                                                                    |
|----------------------------------------------------------------------------------------------------|
| D:\VGC401\0\Update>FLASH166 /P 302519n.BIN /COM1<br>FLASH166 Utility for 80C166, C16x and ST10 using bootstrap<br>Copyright (C) FS FORTH-SYSTEME GmbH, Breisach<br>Version 3.03 of 06/14/2000, limited OEM Version (21279)              |
| Loading bootstrap code (32 Bytes)<br>Loading target monitor (262 Bytes)<br>Target monitor located to 00FA40H<br>Infineon C161PI<br>CPU clock = 24.115.200 MHz<br>Configuration loaded from file FLASH166.INI<br>Target: VGC401, INFICON |
| WSI PSD813Fx-A/913Fx detected<br>Loading flash algorithm (138 Bytes)<br>Erasing flash-EPROM Block #:0 1 2 3 4 5 6 7<br>Programming File 302519n.BIN (131072 Bytes)<br>131072 Bytes programmed<br>programming ok                         |
| Erase Time : 9.5 sec<br>Programming Time: 32.0 sec                                                                                                    |

Starting the VGC401 with the updated firm-ware

If the program transfer was successful, quit the Update mode by turning the VGC401 off.

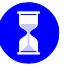

Wait at least 10 s before turning the VGC401 on again in order for it to correctly initialize itself.

The VGC401 is now ready for operation. To be sure, check that the current parameter settings are identical with the previously defined settings  $(\rightarrow B 82)$ .

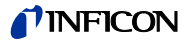

- D: Literature
- [1] www.inficon.com Operating Manual Pirani Standard Gauge PSG400, PSG400-S tina04e1 INFICON AG, LI-9496 Balzers, Liechtenstein
- www.inficon.com
   Operating Manual
   Compact Pirani Gauge
   PSG500/-S, PSG502-S, PSG510-S,
   PSG512-S
   tina44e1
   INFICON AG, LI–9496 Balzers, Liechtenstein
- [3] www.inficon.com
   Operating Manual
   Pirani Standard Gauge PSG100-S, PSG101-S
   tina17e1
   INFICON AG, LI–9496 Balzers, Liechtenstein
- [4] www.inficon.com Operating Manual Pirani Standard Gauge PSG550, PSG552, PSG554 tina60e1 INFICON AG, LI–9496 Balzers, Liechtenstein
- [5] www.inficon.com
   Operating Manual
   Penning Gauge PEG100
   tina14e1
   INFICON AG, LI–9496 Balzers, Liechtenstein
- www.inficon.com
   Operating Manual
   Bayard-Alpert Pirani Gauge BPG400
   tina03e1
   INFICON AG, LI–9496 Balzers, Liechtenstein
- [7] www.inficon.com
   Operating Manual
   Bayard-Alpert Gauge BAG100-S
   tina06e1
   Inficon AG, LI–9496 Balzers, Liechtenstein
- [8] www.inficon.com
   Operating Manual
   Bayard-Alpert Gauge BAG101-S
   tina11e1
   INFICON AG, LI–9496 Balzers, Liechtenstein

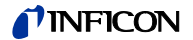

- [9] www.inficon.com
   Operating Manual
   Capacitance Diaphragm Gauge CDG025
   tina01e1
   INFICON AG, LI-9496 Balzers, Liechtenstein
- [10] www.inficon.com Operating Manual Capacitance Diaphragm Gauge CDG045, CDG045-H tina07e1 INFICON AG, LI–9496 Balzers, Liechtenstein
- [11] www.inficon.com Operating Manual Capacitance Diaphragm Gauge CDG100 tina08e1 INFICON AG, LI–9496 Balzers, Liechtenstein
- [12] www.inficon.com Operating Manual Pirani Capacitance Diaphragm Gauge PCG400, PCG400-S tina28e1 INFICON AG, LI–9496 Balzers, Liechtenstein
- [13] www.inficon.com
   Operating Manual
   Pirani Capacitance Diaphragm Gauge
   PCG550, PCG552, PCG554
   tina56e1
   INFICON AG, LI–9496 Balzers, Liechtenstein
- [14] www.inficon.com Operating Manual High Pressure / Pirani Gauge HPG400 tina31e1 INFICON AG, LI–9496 Balzers, Liechtenstein
- □ [15] www.inficon.com Operating Manual TripleGauge™ BCG450 tina40e1 INFICON AG, LI–9496 Balzers, Liechtenstein
- [16] www.inficon.com Operating Manual Inverted Magnetron Pirani Gauge MPG400, MPG401 tina48e1 INFICON AG, LI–9496 Balzers, Liechtenstein

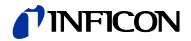

- [17] www.inficon.com
   Operating Manual
   Bayard-Alpert Pirani Gauge BPG402
   tina46e1
   INFICON AG, LI–9496 Balzers, Liechtenstein
- [18] www.inficon.com
   Operating Manual
   Capacitance Diaphragm Gauge CDG025D
   tina49e1
   INFICON AG, LI–9496 Balzers, Liechtenstein
- [19] www.inficon.com Operating Manual Capacitance Diaphragm Gauge CDG045D tina51e1 INFICON AG, LI–9496 Balzers, Liechtenstein
- [20] www.inficon.com
   Operating Manual
   Capacitance Diaphragm Gauge CDG100D
   tina52e1
   INFICON AG, LI–9496 Balzers, Liechtenstein
- [21] www.inficon.com
   Operating Manual
   Capacitance Diaphragm Gauge
   CDG160D, CDG200D
   tina53e1
   INFICON AG, LI–9496 Balzers, Liechtenstein

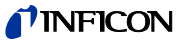

### E: Index

| A/D converter test                           | 52     |
|----------------------------------------------|--------|
| Accessories                                  | 79     |
| Baud rate                                    | 44     |
| Calibration factor $\rightarrow$ Correfactor | ection |
| Cleaning                                     | 76     |
| Communication                                |        |
| Example                                      | 75     |
| Mnemonics                                    | 59     |
| RS232C-                                      | 55     |
| Connectors                                   |        |
| CONTROL                                      | 23     |
| mains power                                  | 20     |
| RS232                                        | 25     |
| Contact positions                            | 22     |
|                                              | 24     |
| Contents                                     | 4      |
| CONTROL connector                            | 23     |
| Conversion                                   | 81     |
| Correction factor                            | 41     |
| Default parameters                           | 82     |
| Loading                                      | 33     |
| Default settings                             | 82     |
| Degas                                        | 34     |
| Display                                      |        |
| resolution                                   | 44     |
| Display test                                 | 52     |
| Disposal                                     | 80     |
| EEPROM                                       | 51     |
| Emission on/off                              | 45     |
| EPROM test                                   | 51     |
| Error messages                               | 77     |
| Factory settings                             | 82     |
| Filament                                     | 45     |
| Filter                                       | 42     |
| Firmware                                     |        |
| update                                       | 83     |
| version                                      | 2, 49  |
| Front panel                                  | 26     |
| display                                      | 26     |
| operator keys                                | 26     |
| Full Scale $\rightarrow$ Measure             | ment   |
| range<br>Ooure                               |        |
| Gauge                                        | 40     |
| identification                               | 40     |
| Gauge connector                              | 22     |
| Gauge connectors                             | ~~     |
| measurement value filter                     | 42     |
| Pirani range extension                       | 46     |
|                                              | -      |

|               | Gauges                                | 9        |
|---------------|---------------------------------------|----------|
| 2             | General parameters                    |          |
| )             | display resolution                    | 44       |
| ŀ             | pressure units                        | 41       |
| ı             | I/O test                              | 54       |
|               | Identification of the gauge           | 30       |
| 6             | Installation                          | 13       |
| _             | Interface $\rightarrow$ RS2           | 32C      |
| 5             | Literature                            | 86       |
| )<br>-        | Mains power connector                 | 20       |
| )             | Maintenance                           | 76       |
| ,             | Measurement mode                      |          |
| )<br>)        | displaying the gauge                  |          |
| ;             | identification 3                      | 0        |
| ,<br>,        | status messages                       | 29       |
|               | turning the gauge on/off              | 29       |
| r<br>I        | Measurement range                     | 38       |
| 2             | Measurement units                     |          |
| )             | $\rightarrow$ Pressure (              | units    |
|               | Measurement value filter              | 42       |
| <br>          | Mnemonics $\rightarrow$ Communication | ation    |
| 2             | Mode $\rightarrow$ Operating mode     | odes     |
| ,<br>,        | Offset 38                             | 3, 40    |
| <u>.</u><br>1 | Operating modes                       |          |
| •             | Measurement mode                      | 28       |
|               | overview                              | 27       |
| •             | Parameter mode                        | 31       |
| -             | Program transfer mode                 | 83       |
| ,             | Test mode                             | 47       |
|               | Operation                             |          |
| )             | power off                             | 27       |
|               | power on                              | 27       |
|               | Parameter                             | 40       |
| -             | Parameter mode                        | 31       |
| 5             | correction factor                     | 41       |
| 2             | degas                                 | 34       |
|               | measurement range                     | 44<br>38 |
| 3             | measurement value filter              | 42       |
| )             | offset                                | 38       |
| 5             | pressure units                        | 41       |
| 5             | switching thresholds                  | 34       |
| )             | transmission rate                     | 44       |
| t             | turning the gauge on/off              | 43       |
|               | Parameter Mode                        |          |
| ,             | Emission on/off                       | 45       |
| )<br>\        | Filament                              | 45       |
| ,             | Parameter setup lock                  | 50       |
| -             | Pin assignment                        |          |
| ,             | CONTROL                               | 24       |
| 5             | RS232                                 | 25       |
|               | SENSOR                                | 23       |

# **NFICON**

| Pirani range extension            | 46   | ٦      |
|-----------------------------------|------|--------|
| Power connector                   | 20   |        |
| Power off                         | 27   |        |
| Power on                          | 27   |        |
| Pressure units                    | 41   |        |
| Program $\rightarrow$ Firm        | ware |        |
| RAM test                          | 50   |        |
| Repair                            | 79   |        |
| RS232C                            |      |        |
| interface connector               | 25   |        |
| Serial interface                  | 25   | ٦      |
| Technical data                    | 12   | - 1    |
| Test                              | 54   |        |
| Safety                            | 6    |        |
| Scope of Delivery                 | 3    |        |
| SENSOR connector                  | 22   |        |
| Serial interface $\rightarrow RS$ | 232C |        |
| Status messages                   | 29   | ,      |
| Storage                           | 80   | ,<br>, |
| Switching function                | 34   | v      |
| Symbols                           | 6    |        |
| Technical data                    | 9    |        |
| Test                              | 51   |        |

| Test mode                 |            |
|---------------------------|------------|
| A/D converter test        | 52         |
| Display test              | 52         |
| EPROM test                | 51         |
| Firmware version          | 49         |
| I/O test                  | 54         |
| parameter setup lock      | 50         |
| RAM test                  | 50         |
| RS232C test               | 54         |
| Torr lock                 | 50         |
| Watchdog                  | 49         |
| Thresholds                | 34         |
| Torr lock                 | 50         |
| Transmission rate         | 44         |
| Troubleshooting           | 77         |
| Turning the gauge on/o    | ff 29      |
| Units $\rightarrow$ Press | sure units |
| Update                    | 83         |
| Warranty                  | 8          |
| Watchdog                  | 49         |
| U U                       |            |
|                           |            |

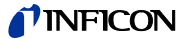

# **ETL Certification**

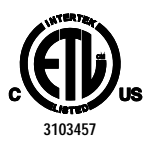

### ETL LISTED

The product VGC401 complies with the requirements of the following Standards: UL 61010-1, Issued: 2004/07/12 Ed: 2 Rev: 2005/07/22 CAN/CSA C22.2#61010-1, Issued: 2004/07/12

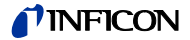

# **EC Declaration of Conformity**

| CE          | We, INFICON, hereby declare that the equipment men-<br>tioned below complies with the provisions of the Direc-<br>tive relating to electrical equipment designed for use<br>within certain voltage limits 2006/95/EC and the<br>Directive relating to electromagnetic compatibility<br>2004/108/EC.                                                                                                    |
|-------------|----------------------------------------------------------------------------------------------------|
| Product     | Single-Channel Controller<br>VGC401                                                                                                    |
| Part number | 398-010                                                                                                    |
| Standards   | <ul> <li>Harmonized and international/national standards and specifications:</li> <li>EN 61010-1:2001 (Safety requirements for electrical equipment for measurement, control and laboratory use)</li> <li>EN 61000-3-2:2006 (EMC: limits for harmonic current emissions)</li> <li>EN 61000-3-3:1995 + A1:2001 + A2:2005 (EMC: limitation of voltage changes, voltage fluctuations and flicker)</li> <li>EN 61000-6-2:2005 (EMC: generic immunity standard)</li> <li>EN 61000-6-3:2007 (EMC: generic emission standard)</li> </ul> |
| Signatures  | INFICON AG, Balzers<br>28 November 2008<br>28 November 2008<br>28 November 2008                                                                                                    |

Dr. Urs Wälchli Managing Director

Markus Truniger Product Manager

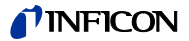

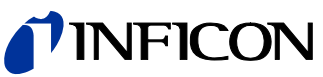

LI–9496 Balzers Liechtenstein Tel +423/3883111 Fax +423/3883700 reachus@inficon.com

www.inficon.com

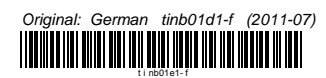